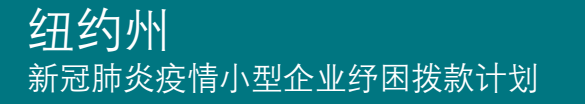

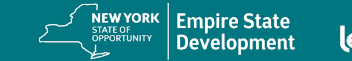

#### Powered by

# 计划与申请指南 (修订日期 2022 年 07 月 22 日)

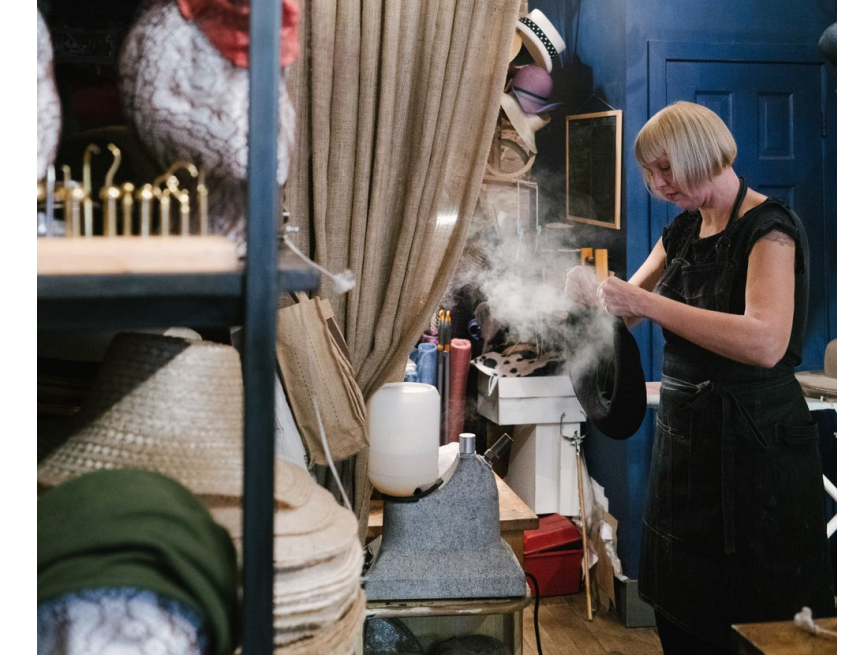

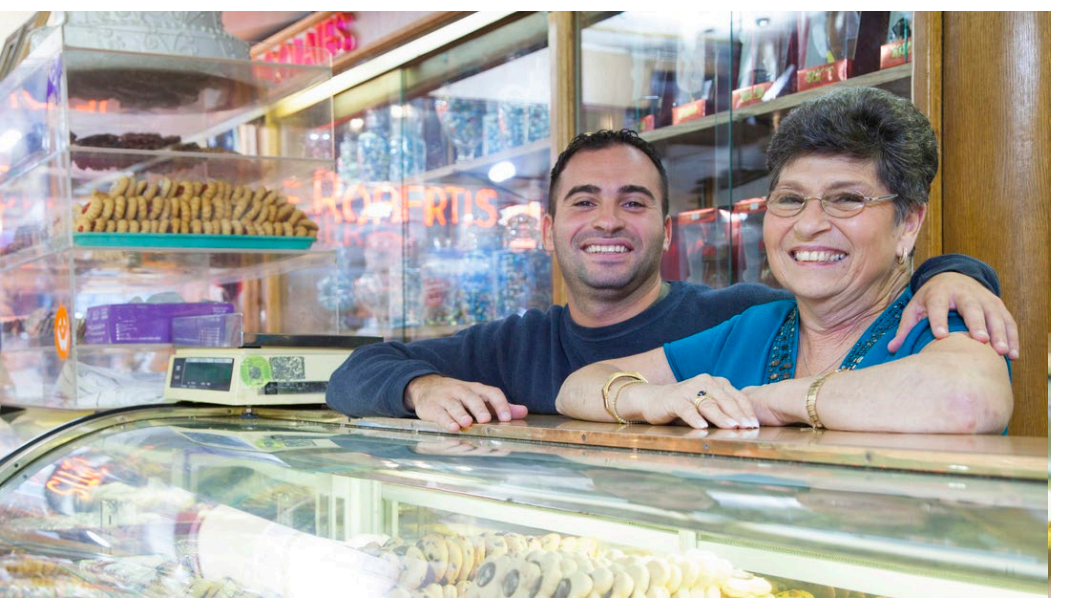

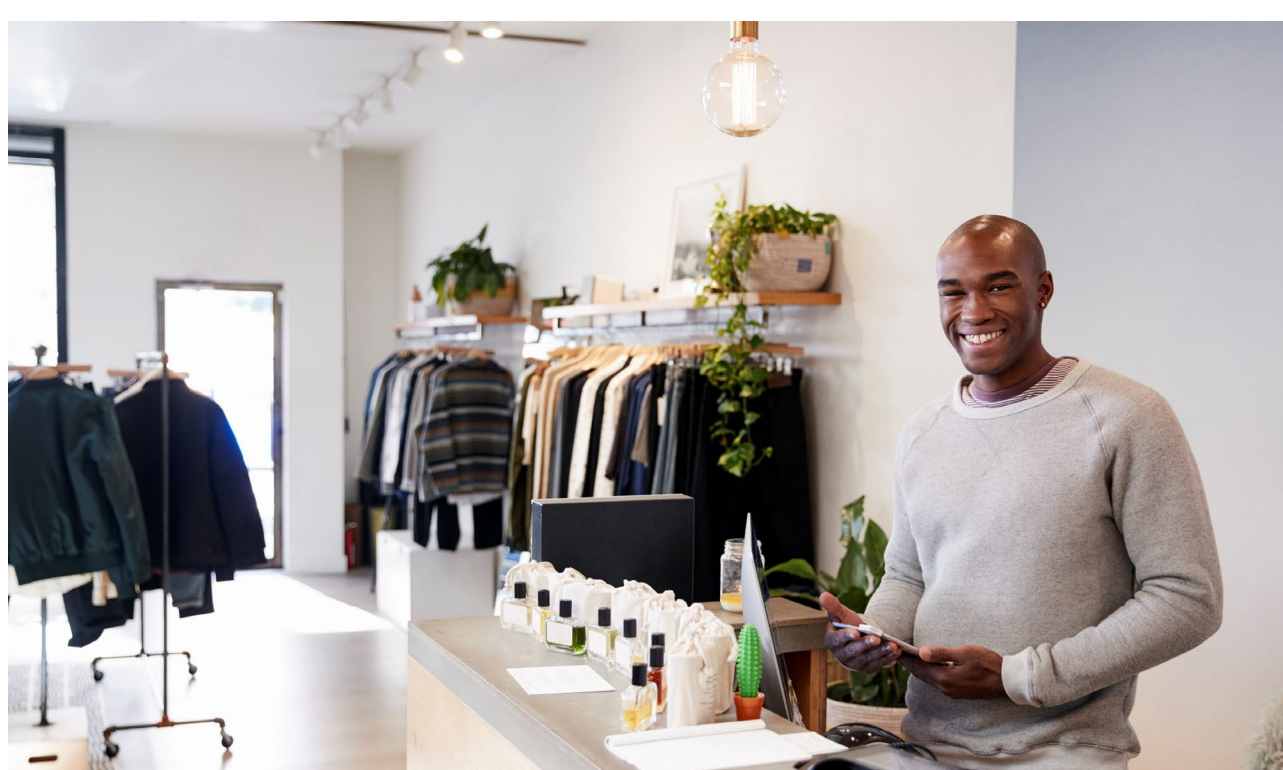

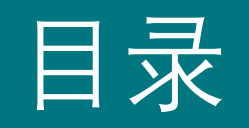

| 计划概述     | 3      |
|----------|--------|
| 必备材料示例   | <br>15 |
| 申请提示     | <br>24 |
| 申请       | <br>32 |
| 门户中的申请状态 | <br>43 |
| 上传文件     | 46     |
| 申请人认证    | 49     |
| 关联您的银行信息 | <br>53 |

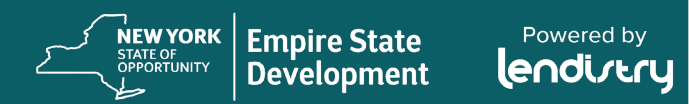

# 计划概述

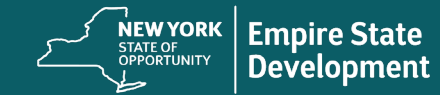

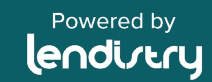

# 计划概述

# 简介

纽约州新冠肺炎疫情小型企业纾困拨款计划(以下简称"本计划")旨 在为纽约州因新冠肺炎疫情而经历经济困难但目前尚可生存的小型企 业、微型企业以及营利性独立艺术和文化团体提供灵活的拨款援助。

有关纽约州新冠肺炎疫情小型企业纾困拨款计划的更多信息,以及在申请过程中如何获得帮助,请访问<u>www.nysmallbusinessrecovery.com</u>。

## 拨款金额

拨款金额将根据企业 2019 年的年度总收入计算\*:

| 年度总收入 (2019)          | 拨款金额                      |
|-----------------------|---------------------------|
| \$25,000-\$49,999     | 每家企业 \$5,000              |
| \$50,000-\$99,999     | 每家企业 \$10,000             |
| \$100,000-\$2,500,000 | 总收入的 10%<br>(最多 \$50,000) |

\*关于如何确定"总收入",请参见幻灯片5。

纽约州帝国发展公司 (Empire State Development) 保留修订拨款 金额和计算方式的权利

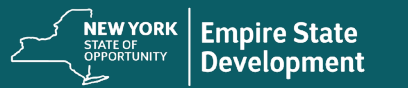

# 计划概述

# 定义

- 1. "**小型企业**"是指常驻纽约州,在纽约州注册成立或在纽约州获得 营业执照或经过注册后营业,自主所有和经营,在其领域不占主 导地位且员工人数**不超过一百人**的企业。
- "微型企业"是指常驻纽约州,在纽约州注册成立或在纽约州获得 营业执照或经过注册后营业,自主所有和经营,在其领域不占主 导地位且员工人数不超过十人的企业。
- "营利性独立艺术和文化团体"是指纽约州受《新冠肺炎健康 与安全协议》负面影响的营利性中小型私营、独立经营的现 场演出场所、推广公司、制作公司或与演出相关的企业,企 业全职员工人数不超过一百人(不包括季节性雇员)。符合 此项定义的合资格组织可能包括但不限于建筑、舞蹈、设计、 电影、音乐、戏剧、歌剧、媒体、文学、博物馆活动、视觉 艺术、民间艺术和铸造等领域的企业。
- 《新冠肺炎健康与安全协议》是指根据 2020 年州长发布的 第 202 号行政命令,或为应对新冠肺炎疫情而发布的任何 延期或后续行政命令,或为应对新冠肺炎疫情而对企业经营 施加的任何其他法规、规则或限制。

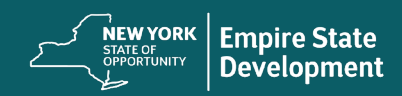

## 计划概述

## 符合条件的小型企业资格

- 小型企业、微型企业和营利性独立艺术和文化团体(统称为"符合条件的申请人")目前必须可生存,已于2019年3月1日或之前开始经营,并自申请之日起继续营业(可因新冠肺炎限制而关闭)。
  - "生存能力"将根据申请人在 2019 年是否产生正净利润来确定, 以申请人在 2019 年联邦纳税申报表上报告的净利润(见下 文)为佐证。
- 根据规定,符合条件的申请人需出示因新冠肺炎疫情或遵守《新 冠肺炎健康与安全协议》而发生的业务变更、中断或关闭所导致 的总收入损失。

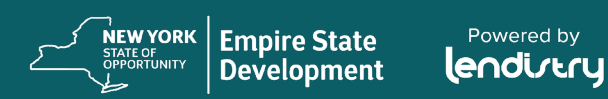

## 计划概述

## 符合条件的小型企业资格(续)

#### • 小型企业和微型企业必须满足以下要求:

- 根据申请人提交的联邦纳税申报单,其 2019 年或 2020 年 的年总收入在 \$25,000 至 \$2,500,000 之间。
  - IRS 1120 表或 1065 表第 1a 行;
  - IRS 1040 表附表 C 第 1 行; 或
  - IRS 1040 表附表 F 第 1a 行和 第 2 行的总和

. 根据申请人提交的 2019 年和 2020 年联邦纳税申报单,证 明截至 2020 年 12 月 31 日,年度总收入与 2019 年同期相 比至少减少了百分之二十五 (25%),每个申报单在计算时均 包含了经纽约州劳工部核实的任何 2020 年疫情失业援助 (PUA)、联邦疫情失业补偿和/或工资损失援助计划。

根据 2019 年联邦纳税申报表上的 IRS 1120 表或 1065 表第 1a 行、IRS 1040 表附表 C 第 1 行或 IRS 1040 表附表 F 第 1a 行和第 2 行的总和和 2020 年联邦纳税申报表上的 IRS 1120 表或 1065 表第 1a 行、IRS 1040 附表 C 的第 1 行或IRS 1040 表附表 F 第 1a 行和第 2 行的总和之间的差额计算损失(每种情况均为同一期间)。计算值必须显示同比下降了 25%。2019 年实行部分纳税年度的企业将根据 2020 年的可比月份数计算出 25% 的损失。

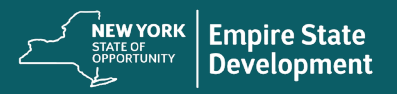

如何计算损失百分比(示例)

未<u>收到</u>疫情失业援助的 损失百分比计算(示例)

2019年的年度总收入 = \$1,000,000 2020年的年度总收入 = \$750,000 损失总百分比: 25%

结果:有资格获得拨款

# <u>收到</u>疫情失业援助<u>后</u>的 损失百分比计算(示例)

2019年的年度总收入 = **\$1,000,000** 2020年的年度总收入 = \$750,000 2020年收到的疫情失业援助 = \$10,000 2020年的年度总收入 + 2020年疫情失业援助 = **\$760,000** 损失总百分比: 24%

结果:没有资格获得拨款

Powered by

NEW YORK STATE OF OPPORTUNITY Development

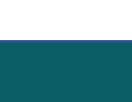

## 计划概述

## 符合条件的小型企业资格(续)

- 4. 证明 2020 年营业收入申报表上的总费用大于拨款金额。
  - 总费用计算和建议拨款额将基于申请人提交的 2020 0 年联邦纳税申报表中报告的业务费用
- 5. 严格遵守适用的联邦、州和地方法律、法规、规范和要求。
- 6. 在 2020 年 7 月 15 日之前,未拖欠任何联邦、州或地方税 款,但有经批准的还款计划、延期计划或与适当的联邦、州 和地方税务机构达成的其他适用协议的除外。
- 7. 没有资格参与联邦《2021年美国救援方案法》的企业拨款援助计 划,或任何其他可行的联邦新冠肺炎经济复苏或企业援助拨款计 划,包括根据联邦工资保障计划免除的贷款,或者无法从此类联 邦计划中获得足够的企业援助。\*

\*符合资格的申请人可能已经获得或被授予以下联邦援助:

- 总额不超过 \$250,000 的工资保障计划贷款 •
- 不超过 \$10,000 的新冠肺炎经济伤害灾难预付补助金
- 不超过 \$5,000 的新冠肺炎经济伤害灾难追加补助金
- 小商业管理局 (SBA) 关闭场所业主资助金

Powered by

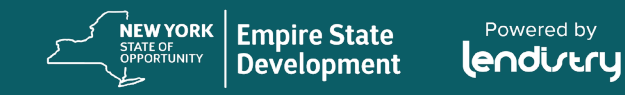

# 计划概述

# 附加信息

- 符合条件的申请人必须提供纽约州认可的证据,证明该符合条件的申请人正在开展经营,并且不受任何州、地方或其他机构强制执行的限制。
- 由于资金有限且预期申请数量较多,因此业务类型、地理位置和 所属行业可能会影响获得拨款的机会。
- 我们将优先考虑在社会和经济上处于劣势的企业主,包括但不限 于残障人士、伤残退伍军人和退伍军人开办的企业,或根据最新 普查数据,在 2020 年 3 月 1 日之前位于贫困社区的企业。

• 所有申请人应在申请后的 14 天内上传必备材料。<u>如果在 60 天内</u> 没有完成申请并上传所有必备文件,则视为无效申请。

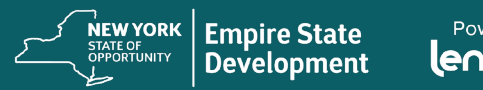

# 计划概述

## 不符合条件的企业

- 所有非营利组织、教堂和其他宗教机构;
- 国有实体或民选官员的办公室;
- 主要从事政治或游说活动的企业;
- 从 SBA 餐厅振兴拨款计划领取拨款的企业;
- 房东和被动房地产收入企业;
- 非法经营企业; 以及
- ESD (纽约州帝国发展公司) 指定的其他行业或企业类型。

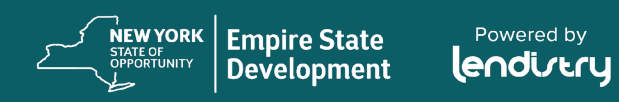

# 计划概述

| 资金的合格使用                                                                                                    | 资金的不当使用                                                   |
|----------------------------------------------------------------------------------------------------|-----------------------------------------------------------|
| 拨款必须用于 2020 年 3 月 1 日至 2021 年 4 月 1 日期间发生的与新冠<br>肺炎相关的费用。其中包括:<br>1. 工资成本;<br>2. 纽约州地产的商业租金或抵押贷款支付(但不包括任何租金或抵<br>押贷款的预付款);<br>3. 支付与纽约州小型企业场所相关的地方财产税或教育税;<br>4. 保险费用;<br>5. 公用事业费用;<br>6. 保护工人和消费者健康与安全所必需的个人保护设备 (PPE) 的成<br>本;<br>7. 暖气、通风和空调 (HVAC) 费用;<br>8. 其他机器或设备费用;<br>9. 为遵守《新冠肺炎健康与安全协议》所需的用品和材料; 或<br>10. 纽约州帝国发展公司 (Empire State Development) 批准的其他记录<br>在案的新冠肺炎成本。 | 根据本计划获得的拨款不得用于偿还或支付通过联邦新冠肺炎企业援助一揽子救济计划,或纽约州任何企业援助计划获得的贷款。 |

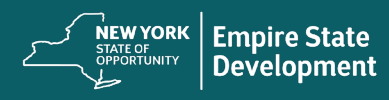

# 计划概述

# 必备材料

- 1. 有关总收入损失或其他经济困难的证明: 2019 年<u>和</u> 2020 年企业 所得税申报表
  - 企业和有限责任公司 IRS 1120 表
  - 合伙企业 IRS 1065 表和附表 K-1
  - 独资企业 IRS 1040 表和附表 C
     独资农业企业 包括 IRS 1040 表附表 F
     备注:必须提交完整的 2019 年和 2020 年联邦纳税申报表
- 2. 已填妥的 IRS 4506-C 表 (如果 Lendistry 要求提供)

- 3. 经营地点和目前经营情况证明(必须提供以下选项中的两(2)项)
  - 目前租赁合约
  - 水电费账单
  - 目前企业银行对账单
  - 目前企业抵押贷款单
  - 企业信用卡对账单
  - 专业保险单
  - 付款处理对账单
  - NYS ST-809 或 ST-100 销售税征收文件

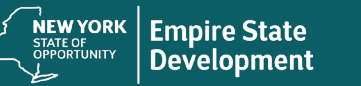

## 计划概述

# 必备材料 (续)

- 所有权明细表(不适用于独资企业):拥有企业 20% 及以上所有 权的全部所有者的姓名、地址、社会安全号码(对于非美国所有 者,则为个人纳税人识别号)、电话号码、电子邮件、所有权百 分比和身份证明:
  - 要完成拨款申请,所有者/申请人必须为拥有 20% 及以上所 有权的所有者,并提供姓名、地址、社会安全号码或非美国 所有者的个人纳税人识别号、电话号码、电子邮件、所有权 百分比和身份证明。
  - 为完成拨款发放,申请人必须提交拥有企业 20% 及以上所有 权的全部所有者的所有权信息明细表:姓名、地址、社会安 全号码或非美国所有者的个人纳税人识别号、电话号码、电 子邮件、所有权百分比和身份证明。
  - 非美国所有者须通过 IRS CP565 表验证个人纳税人识别号。

- 5. 员工人数证明:最近提交的雇主公司 NYS-45 文件。
- 6. 企业组织证明(**仅提供以下选项中的<u>一(1)</u>项)**:
  - 当前营业执照
  - 当前经营许可证
  - 组织证书
  - 别称证书 (DBA)
  - 纽约州授权证书
  - 公司章程
  - 纽约州市政当局颁发的显示在纽约州经营的授权文件。
- 7. 用于资金分配:IRS W-9 表和银行账户信息。

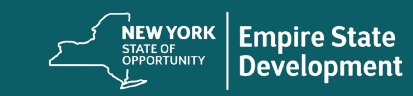

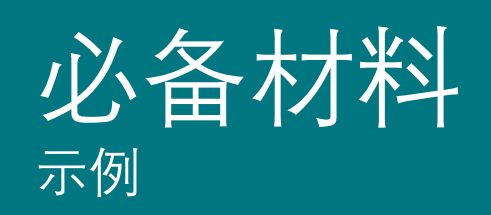

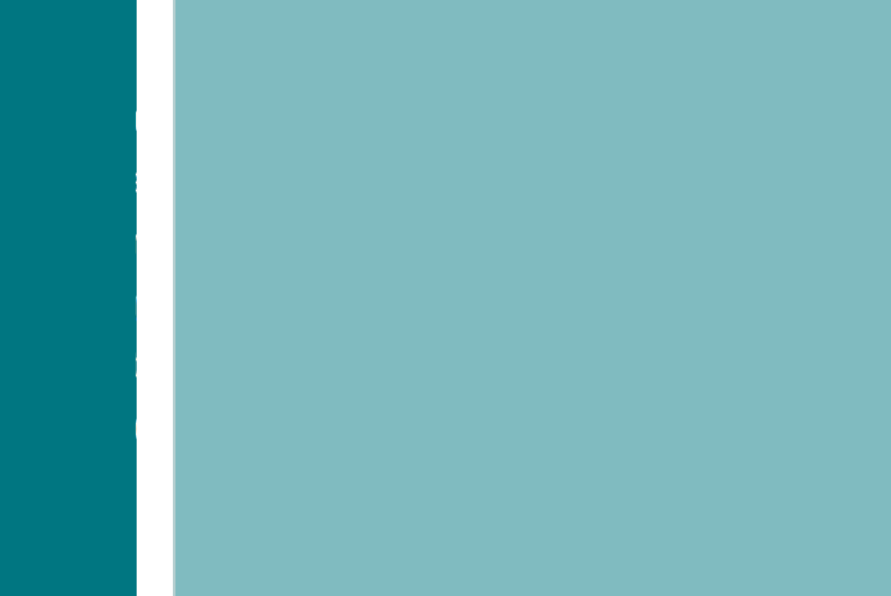

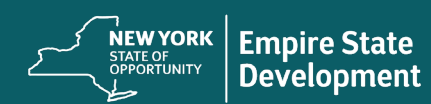

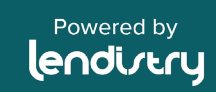

## 总收入损失或其他经济困难的证明

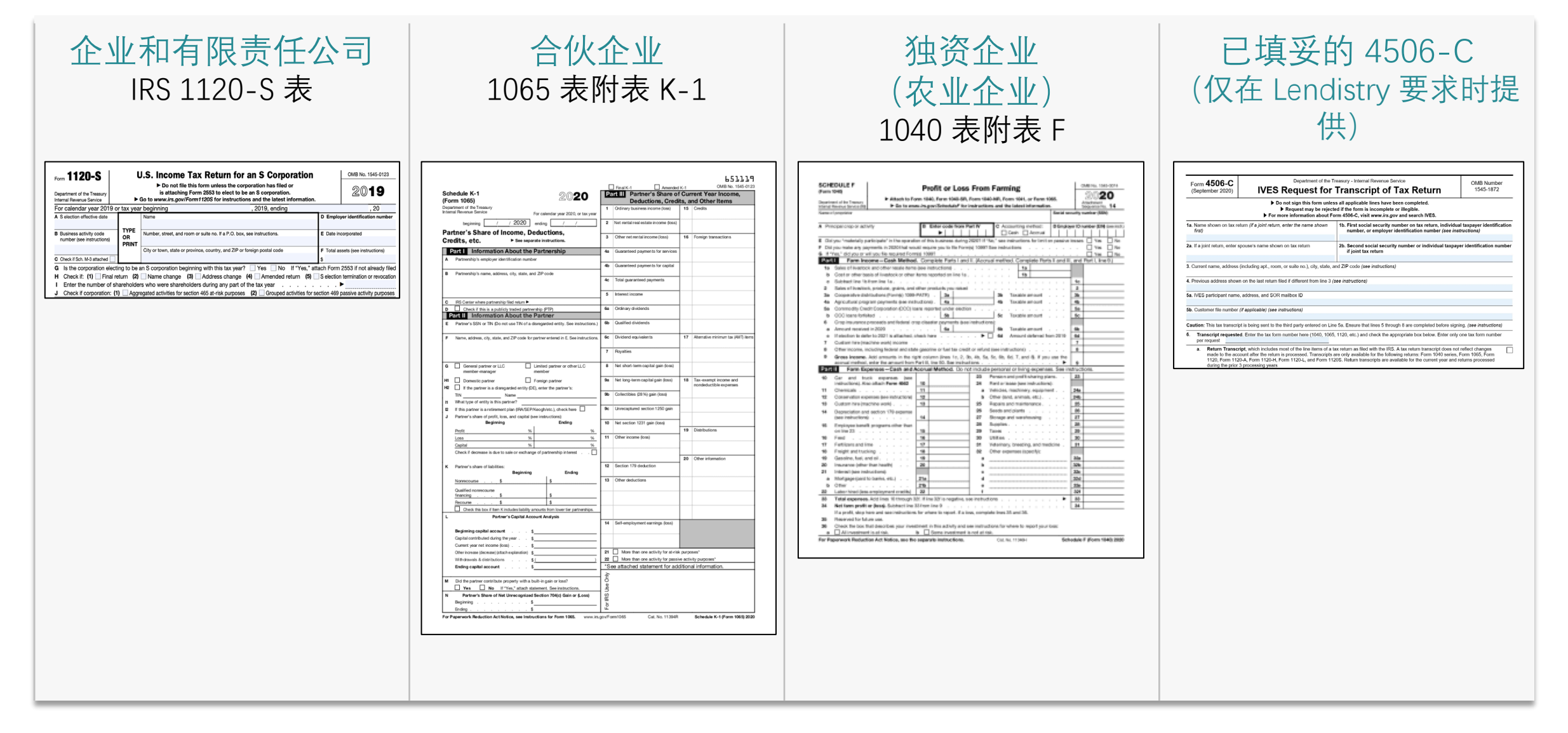

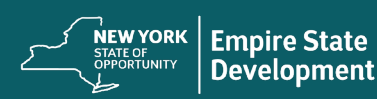

## 企业组织证明

# 当前营业执照

| UNIQUI | E ID NU | JMBER<br>15810298000 | State of New Department                                      | v York<br>of State                                    | Control 1166490                                                   |
|--------|---------|----------------------|--------------------------------------------------------------|-------------------------------------------------------|-------------------------------------------------------------------|
|        |         | ARTICLE 3            | Pursuant to the pr<br>9-0 DF THE GENERAL                     | BUSINESS LAW                                          |                                                                   |
|        |         |                      | BACK THRU THE FU                                             | TURE COMPUTER R                                       |                                                                   |
|        |         |                      | FRANKLIN                                                     | NJ 07416                                              |                                                                   |
| ☆<br>☆ |         | HAS BE               | BACK THRU THE FU<br>EN DULY REGISTERED<br>A DOCUMENT DESTRUC | TURE COMPUTER R<br>TO TRANSACT BUS<br>TION CONTRACTOR | ECYCLING INC                                                      |
| 1      |         |                      |                                                              | In Witness Wh                                         | ereof. The Department of State has caused to be hereunto affixed. |
| X      | 22      |                      |                                                              |                                                       | DSSANA ROSADO                                                     |

## 当前经营许可证

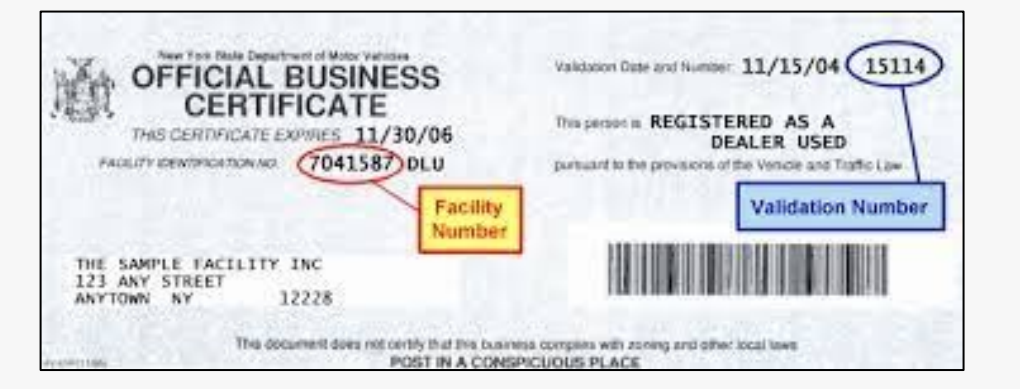

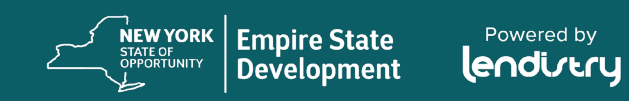

17

## 企业组织证明

| 企业证书          | 别称证书 (DBA)                                                               |
|---------------|--------------------------------------------------------------------------|
| <text></text> | <text><text><section-header><text></text></section-header></text></text> |

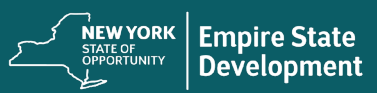

Powered by

## 企业组织证明

| 授权证书                                                                                                    | 公司章程                                                                                  |
|----------------------------------------------------------------------------------------------------|---------------------------------------------------------------------------------------|
| <text><text><text><text><text><text><text><text><text><text></text></text></text></text></text></text></text></text></text></text> | <text><section-header><text><text><text></text></text></text></section-header></text> |

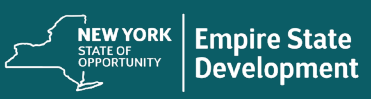

Powered by

## 经营地点和目前经营情况证明

申请人必须提供以下任意**两 (2)** 项材料以证明经营地点和目前经营情况:

- 目前租赁合约
- 水电费账单
- 目前企业银行对账单
- 目前企业抵押贷款单
- 企业信用卡对账单
- 专业保险单
- 付款处理对账单
- NYS ST-809 或 ST-100 销售税征收文件

重要提示:上述所列材料中,月财务报表必须是自提交申请之日起的 最近 30 天内,其他文件应为签署或记录的最新版本。

#### NYS ST-809

| Anne or it appears on the Cett     Anne or it appears on the Cett      Be - Mood fibers laft under their     met services in her 1 million 1 her     far the filing of a so-date     the filing of a so-date     rows at A it for their their     are the filing the cetter     the filing face cetter     term of boots     services the center cetter     are services the center cetter     metry matched     are services     are services     are services     are services     are services     are services     are services     are services     are services     are services     are services     are services     are services     are service     are services     are services     are service     are service     are servi                                                                                                    | fishe of Authority)  requirement. See Parm 57.45  doe, only aroun 10 on 57.45  doe, only aroun 10 on 57.44  around 10 on 57.44  (around 10 on 57.44  (around                                                                                                    | Control of the second second sec | 1<br>ary 28, 2029<br>for persity<br>are and any<br>choready filed<br>b.<br>CR<br>ar if no fat led<br>atherdons.                                                                                                    |
|----------------------------------------------------------------------------------------------------|----------------------------------------------------------------------------------------------------|----------------------------------------------------------------------------------------------------|----------------------------------------------------------------------------------------------------|
| There as 2 appears on the Cott<br>appears of the state and the Cott<br>appears of the state and the Cott<br>appears of the state and the state<br>of the state appears of the state<br>of the state appears of the state<br>of the state appears of the state<br>of the state appears of the state<br>of the state appears of the state<br>of the state appears of the state<br>of the state appears of the state<br>of the state appears of the state<br>of the state appears of the state<br>of the state appears of the state<br>of the state appears of the state<br>of the state appears of the state<br>of the state appears of the state<br>of the state appears of the state appears<br>of the state appears of the state appears<br>of the state appears of the state appears<br>of the state appears of the state appears<br>of the state appears of the state appears<br>of the state appears of the state appears<br>of the state appears of the state appears<br>of the state appears of the state appears<br>of the state appears of the state appears<br>of the state appears of the state appears of the state appears<br>of the state appears of the state appears<br>of the state appears of the state appears<br>of the state appears of the state appears of the state appears<br>of the state appears of the state appears of the state appears<br>of the state appears of the state appears of the stat                                                                                                    | Inde of Automp                                                                                                    | A     A     A | ary 28, 2029<br>for participant of the second second s |
| Be - Most files tell under this<br>ent services her in (20e) to<br>it (20e) it is to file it is<br>fac, et al metabolisse Node<br>and a factor of the service<br>and a factor of the service<br>at not both.<br>Caliculating tax due is<br>entropy in service tided<br>is services in service tided<br>is to the internet disking.<br>The tax due and while<br>service provide the service time<br>service and the service time is an<br>entropy to the service time is an<br>entropy to the service time is an<br>entropy to the service time time.                                                                                                    | regularment, Deo Paris ST-0<br>be, other answer in torus 2 and 3<br>dear metant. See a mutuations,<br>high in antibudion), and see the m<br>tacket sees two mutuations,<br>(and instructional)<br>(and instructional)<br>(and instr | Provide Print     Provide Print     Provide Print     Provide Print     Provide Print     Provide Print     Provide Print     Provide Print     Provide Print     Print     | ary 28, 3029<br>For paraly<br>encoded and and and<br>encoded and and<br>the second and and<br>the second and and<br>the second and and<br>the second and and<br>the second and and and<br>the second and and and<br>the second and and and<br>the second and and and and<br>the second and and and and<br>the second and and and and and<br>the second and and and and and and<br>the second and and and and and and and and<br>the second and and and and and and and and and a                                                                                                    |
| The - Mout filters tail ander this<br>and services inter 1 without 1 without<br>1 with the filter filter of a so-tax<br>1 with a set of the service of a so-tax<br>1 with a set of the set of the set<br>of the set of the set of the set<br>of the set of the set of the set<br>1 with the set of the set of the<br>second here of the second here of<br>the second here is a filter of the<br>second here is an early in the set of the<br>second here is a second here is a filter<br>set is the second here is a filter set is a second here is a filter<br>set is the second here is a filter set is a second here is a second here is a filter set is a second here is a filter set is a second here is a filter set is a second here is a filter set is a second here is a filter set is a second here is a filter set is a second here is a filter set is a second here is a filter set is a second here is a filter set is a second here is a filter set is a second here is a filter set is a second here is a filter set is a second here is a filter set is a second here is a set is a second here is a filter set is a second here is a set is a second here is a second here is a set is a second here is a second here is                                                                                                    | regularment, Deo Parts 37.43<br>dos, oter asse in losm 2 and 1 and<br>des retars Social instructions.<br>App? In instructions, and see the pr<br>to del risk reservation and the set<br>of the reservation of the set<br>of the set of the set<br>of the set of the set of the set<br>of the set of the set of the set<br>of the set of the set of the set<br>of the set of the set of the set of the set<br>of the set of the set of the set of the set of the<br>set of the set of the set of the set of the set of the<br>set of the set of the set of the set of the set of the set of the<br>set of the set of the set                                                                                                    | Book state     The set of the regarding for them     The set of the regarding for them     The set of the regarding for them     The set of the regarding for them     The set of the regarding for the regarding     The set of the region of the region | ary 28, 2028<br>For partity<br>en and any<br>chorically filed<br>to 08.<br>en Fino las lo d<br>inhurdons.                                                                                                    |
| Be - Mood files last under this<br>end services her i unitial of a so-tax<br>first set of a so-tax<br>first set of set of a so-tax<br>rest of a relativity of a so-tax<br>rest of a relativity of a so-tax<br>rest of a relativity of a so-tax<br>relativity of a so-tax<br>relativity of a so-tax<br>relativity of a so-tax<br>relativity of a so-tax<br>rest of a so-tax<br>rest of a so-tax | regularement. Dec P are ST 45<br>dec, relay asses in locars 2 and 3<br>dec, relay asses in locars 2 and 3<br>dec antitutor. Sec instructions.<br>And 7 an enclosed and assess as<br>to be a relative to the relation of the<br>table of the relation of the relation<br>(asses instructions)                                                                                                    | Bits with the requesting and a general sector of the sector of the  | Ico penthy<br>we and any<br>choricelly filed<br>(08)<br>en Fino he le di<br>mhursione.                                                                                                    |
| Be - Mood these tail under this,<br>and services in the 1 unlikes 1 unlikes 1<br>for our for the tain filling up in a so-tax.<br>For our metabolishipse hands<br>is an at a zime tail out to both<br>callculating tax due is<br>endown in metabolishi.<br>Callculating tax due is<br>endown in the second shifed<br>is the due to an and shifed<br>in the due out of a second<br>second second second second<br>and tax to answer due to a family<br>and tax to answer from lose in an<br>and the second from lose in an<br>and tax to answer from lose in an<br>and tax to answer from lose in an<br>and tak to answer from lose in an<br>and tak to answer from lose in an<br>and tak to answer from lose in an<br>and tak to answer from lose in an anomial tax of tax of tax of<br>an and tax of tax of tax of tax of tax.                                                                                                    | regulatoreed. Dee Parts 87-55<br>bloc, only exerc in locars 2 and 3<br>dee entrant dee mittant dee mittant dee<br>het entrant dee mittant dee<br>het het nier werken seiter en<br>zich einer werken seiter en<br>zich einer werken seiter en<br>zich einer werken seiter en<br>zich einer werken seiter en<br>zich einer werken seiter en<br>zich einer werken seiter einer einer einer einer<br>zich einer einer einer einer einer einer einer<br>zich einer einer einer einer einer einer einer einer<br>einer einer einer einer einer einer einer einer einer einer einer einer<br>einer einer einer einer einer einer einer einer einer einer einer einer einer einer<br>einer einer eine                                                                                                    | particular (s) yes of a second second s | n.<br>CRE<br>er if no bar lo da<br>arhurdons.                                                                                                    |
| and services in the 1 of Gap 1 is a so-base<br>day for the time finding of a so-base<br>is made as XX in the two theory<br>is made as XX in the two theory<br>is made as XX in the two theory<br>calculating tax class<br>classificating tax class<br>is services in two services deal<br>is services in two services deal<br>is services in two services deal<br>is services and the service of the<br>service many day of the service of the<br>service of the service of these is an<br>and the two services deal of the service of<br>the services in the service of the service of the<br>service of the service of the service of the service of the<br>service of the service of the service of the service of the<br>service of the service of the s                                                                                                    | doe, unity seen in forom 7 and 7<br>-dear metans. See instructions.<br>In the first metanological set of the metanological<br>set and returns many address at<br>taxed returns.<br>(see instructional)                                                                                                    | You must file by the data data and<br>maps my address colors for further in<br>any file instruction<br>1<br>1<br>1<br>1<br>1<br>1<br>1<br>1<br>1<br>1<br>1<br>1<br>1                                                                                                    | er if no tax is d<br>shurtions.                                                                                                    |
| Figure and an evolution have foreign<br>an analysis at instance of the origin<br>at most booth.<br><b>caliculating tax dues</b><br>remote the wave of the off<br>the origin of the origin of the<br>terror or the origin of the<br>second the origin of the origin<br>around the origin of the origin of the<br>around the origin of the origin of the<br>around the origin of the origin of the<br>most is been the second theory is an iteration.                                                                                                    | And File Instruction) and see the proceeding address of the control of the control of the contro                                                                                                    | ange my address option for further in<br>erer Steel instructions<br>1<br>1<br>1<br>1<br>1<br>1<br>1<br>1<br>1<br>1<br>1<br>1<br>1<br>1<br>1<br>1<br>1<br>1<br>1                                                                                                    | ethur Sone.                                                                                                    |
| In mail at Architecks to the opp<br>of most boots,<br>calculating tax due (<br>entropy in waves table)<br>in terrorize to conserv daily<br>if to lar (to reserve table)<br>is to be (to reserve table)<br>is to be (to reserve table)<br>and the terrorize table (to reserve<br>and and the second terrorize table)                                                                                                    | (and interne maling address ab                                                                                                    | 1<br>3<br>4<br>4<br>4                                                                                                    |                                                                                                    |
| at not both.<br>calculating tax due (<br>endousling tax due)<br>issued to search dide(<br>issued to search dide(<br>issued the down dide(<br>search made)<br>search made)<br>and as it amount from too it am<br>and how it amount from too it am                                                                                                    | (ase instructions)                                                                                                    | 1<br>3<br>3<br>4<br>4                                                                                                    |                                                                                                    |
| caliculating tax due ;<br>entrone (in wave duble)<br>is provide the consent duble)<br>is the second duble (<br>in the consent duble)<br>entropy and<br>encoded<br>and an encoded from toor if en-<br>ment is law 11 arcenter)                                                                                                    | are instructions)                                                                                                    |                                                                                                    |                                                                                                    |
| embory (in second added)<br>is services the occurs debied<br>of the lists (in research debied)<br>event from dox 4 amount<br>events required<br>around<br>and loss 4 evenuel from loss 8 amount<br>methols to 4 evenuel from loss 8 amount<br>for 15 loss 11 areaut)                                                                                                    | 1<br>3<br>1<br>1                                                                                                    |                                                                                                    |                                                                                                    |
| To Tain (is reserved while)<br>reserv from doc 4 amount                                                                                                    |                                                                                                    |                                                                                                    |                                                                                                    |
| ment from box 4 amount)<br>work sepaint<br>antam Farmant from box 8 mm<br>met in box 11 arcment)                                                                                                    |                                                                                                    | a)                                                                                                    |                                                                                                    |
| reart from foor 4 amount)<br>monte required<br>and less 8 amount from lose 8 am<br>met de lans 11 amount (                                                                                                    |                                                                                                    |                                                                                                    |                                                                                                    |
| euer hen dor 4 anount                                                                                                    |                                                                                                    | 1                                                                                                    |                                                                                                    |
| noch mpaireil<br>an ann a Annair Francisce II an<br>met is inn 11 annail                                                                                                    | E                                                                                                    |                                                                                                    |                                                                                                    |
| areard<br>ad lass It amount from loss It am                                                                                                    | <u>H</u>                                                                                                    |                                                                                                    | 8 98 98 S                                                                                                    |
| arcard<br>ad ins Parson from ins 8 am<br>met is ins 11 arcard)                                                                                                    |                                                                                                    | 1                                                                                                    |                                                                                                    |
| and here it arrested from loss it are<br>met its loss it ( arranged)                                                                                                    | ord                                                                                                    |                                                                                                    |                                                                                                    |
| neri la lass 11 amenati)                                                                                                    |                                                                                                    | 11                                                                                                    |                                                                                                    |
| methology (1 amount)                                                                                                    |                                                                                                    | -12                                                                                                    |                                                                                                    |
|                                                                                                    |                                                                                                    | 284                                                                                                    |                                                                                                    |
|                                                                                                    |                                                                                                    | · · · · · · · · · · · · · · · · · · ·                                                                                                    |                                                                                                    |
| calculating tax due                                                                                                    | (see instructions)                                                                                                    |                                                                                                    |                                                                                                    |
| on year                                                                                                    |                                                                                                    | 1000000000                                                                                                    |                                                                                                    |
| anti                                                                                                    |                                                                                                    | 111111111                                                                                                    |                                                                                                    |
|                                                                                                    |                                                                                                    | 100 000 000 000                                                                                                    |                                                                                                    |
| sound dram iter 2 amount                                                                                                    |                                                                                                    |                                                                                                    |                                                                                                    |
| near report                                                                                                    |                                                                                                    |                                                                                                    |                                                                                                    |
|                                                                                                    | <u>N</u>                                                                                                    | a second second s                                                                                                    |                                                                                                    |
| mount                                                                                                    |                                                                                                    |                                                                                                    |                                                                                                    |
| tot bes 7 aneuet ihren box 4 am                                                                                                    | oună                                                                                                    |                                                                                                    |                                                                                                    |
|                                                                                                    |                                                                                                    | 141                                                                                                    |                                                                                                    |
| et to Jok 8 amounty                                                                                                    |                                                                                                    |                                                                                                    |                                                                                                    |
| ert in den if arrount)<br>kor 1 (see åhot stærked agi<br><u>Adjustres</u><br>5                                                                                                    | oatmeen' en page 3-of i nativactio<br>rt                                                                                                    | 1<br>90.<br>90.<br>Par office use only                                                                                                    |                                                                                                    |
|                                                                                                    | ver year<br>werd                                                                                                    | In your i / /                                                                                                    | No pair     2       even     2       and how for 2 encord                                                                                                    |

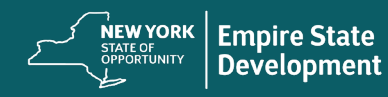

企业组织证明

## ST-100 销售税文件

| 2rd Quarter                                          | New York State and                                                                                               | Local                                                                                         | June July August                                                                                 |
|------------------------------------------------------|----------------------------------------------------------------------------------------------------|-----------------------------------------------------------------------------------------------|--------------------------------------------------------------------------------------------------|
| -                                                    | Quarterly Sales an                                                                                               | d Use Tax Return                                                                              | Tax period<br>June 1, 2009 – August 31, 200                                                      |
| Sales tax identification                             | n number                                                                                                    |                                                                                               | September 2009                                                                                   |
| Legal name (Print ID num                             | nber and legal name as it appears on the                                                                         | e Certificate of Authority)                                                                   | 3 M T W T F 3<br>1 2 3 4 5<br>6 T 5 9 30 U 12                                                    |
| DBA (doing business as)                              | name                                                                                                    |                                                                                               |                                                                                                  |
| Number and street                                    |                                                                                                    |                                                                                               | Due date:<br>Monday, September 21, 2009                                                          |
| City, state, ZIP code                                |                                                                                                    |                                                                                               | You will be responsible for penalty and intere<br>if your return is not postmarked by this date. |
|                                                      |                                                                                                    |                                                                                               | ]                                                                                                |
| Enter your m                                         | nos estas und canvinas in how 1 of Ston 1                                                                        | helmur in Stan 3 on sone 3 atter anna                                                         | in howar 12, 13, and 14, and complete Stan 9                                                     |
| No tax due? You must file                            | by the due date even if no tax is due. Th                                                                        | ere is a \$50 penalty for late filing of a r                                                  | no-tax-due return. See 1 in instructions.                                                        |
| Final Mark an X in<br>return? your Certifica         | the box to the right if you are discontinuit<br>te of Authority. Attach the Certificate of A                     | ing your business and this is your titlal in<br>Authority to the return. See 😨 in instruc     | eturn; complete this return and the back of<br>tions.                                            |
| Has your address or<br>business information change   | If so, visit our Web site at rown: nystax p<br>d? to the right and enter new mailing addre                       | ov and see the change my address option f<br>iss above. See 🗿 in instructions.                | for further instructions, or mark an X in the box                                                |
| Step 1 of 9 Gross a                                  | alles and exprises Enter total gro                                                                               | as sales and services (including exemp                                                        | pt sales). 1                                                                                     |
| 0.000 1 01 8 01065 8                                 | Do not includ                                                                                                    | le salos tax in this amount. See 🚯 in ins                                                     | structions                                                                                       |
| Step 2 of 9 Do I nee                                 | d to file any additional schedule                                                                                | es? Need to obtain schedules? S                                                               | See Need help? on page 4 of Form ST-100                                                          |
| takeout, etc.) and                                   | Quarterly Schedule A — Use to re<br>i from hotel/motel room occupancy i                                          | port tax and taxable receipts from sa<br>In Nassau or Niagara County, as w                    | ales of food and drink (restaurant meals,<br>vell as admissions, club dues, and cabaret          |
| Form ST-100.3. Q                                     | ra County.<br>warterly Schedule B — Use to recort t                                                              | ax due on nonresidential utility servic                                                       | es in certain counties where school districts                                                    |
| B or cities impose tax<br>Schedule B-ATT to          | and on residential energy sources a<br>report sales of these nonresidential ut                                   | ind services subject to local taxes. Rem<br>lity services made to QEZEs                       | inder: Use Form ST-100.3-ATT, Quarterly                                                          |
| Form ST-100.10                                       | Quarterly Schedule FR — Use to                                                                                   | report retail sales of qualified mot                                                          | tor fuel or diesel motor fuel and fuel take                                                      |
| FR from inventory, as                                | s explained in the schedule's instruc                                                                            | bons.                                                                                         |                                                                                                  |
| State and some                                       | Quarterly Schedule H — Use to rep<br>local sales and use tax.                                                    | ort sales of clothing and footwear                                                            | eligible for exemption from New York                                                             |
| Form ST-100.5,<br>Reminder: Use F                    | Quarterly Schedule N — Use to re-<br>form ST-100.5-ATT, Quarterly Sched                                          | port taxes due and sales of certain s<br>tule N-ATT, if you are a provider of p               | services in New York City.<br>arking services in New York City.                                  |
| Cone Enterprise                                      | Quarterly Schedule Q — Use to re<br>res (QEZEs) eligible for exemption                                           | port sales of tangible personal pro<br>from New York State and some loca                      | operty or services to Qualified Empire<br>I sales and use tax.                                   |
| Form ST-100.8,<br>and telegraph s<br>Schedule T-ATT. | Quarterly Schedule T — Use to rep<br>ervices imposed by certain counties<br>to recort sales of these services ma | ort taxes due on telephone service<br>s, school districts, and cities. Remine<br>de to QEZEs. | es, telephone answering services,<br>der: Use Form ST-100.8-ATT, Quarterly                       |
| Schedules C                                          | T and NJ: For reciprocal tax agreen                                                                              | ent filing requirements, see 🚯 in ir                                                          | nstructions.                                                                                     |
| Refer to Form Please be sure                         | ST-100-I, Instructions for Form ST-100<br>to keep a completed copy of your retu                                  | , if you have questions or need help.<br>Im for your records.                                 | For office use only                                                                              |
|                                                      |                                                                                                    | Proceed to Step 3, page 2                                                                     | <b>N</b>                                                                                         |
|                                                      |                                                                                                    |                                                                                               | <u></u>                                                                                          |
|                                                      |                                                                                                    |                                                                                               |                                                                                                  |
|                                                      |                                                                                                    |                                                                                               |                                                                                                  |
|                                                      |                                                                                                    |                                                                                               |                                                                                                  |
|                                                      |                                                                                                    |                                                                                               |                                                                                                  |

# 最近提交的雇主公司 NYS-45 文件。

| IN T 3-43 (1/19)                                                                                                    | Quarterly Combined<br>And Unemploy                                                                                                    | Withhole<br>ment In                                                                                                    | ding, Wage Reportin<br>surance Return                                                                                                    | g, 🌰                                                                                                    | 41919415                                                                                                    |
|----------------------------------------------------------------------------------------------------|----------------------------------------------------------------------------------------------------|----------------------------------------------------------------------------------------------------|----------------------------------------------------------------------------------------------------|----------------------------------------------------------------------------------------------------|----------------------------------------------------------------------------------------------------|
| Reference these numbers in all correspondence:                                                                                                    | Me                                                                                                    | ark an X in d                                                                                                    | only one box to indicate the q                                                                                                    | uarter (a separate                                                                                                    |                                                                                                    |
| JI Employer                                                                                                    | ret                                                                                                    | um must be                                                                                                    | 2 3                                                                                                    | 4 Y Y                                                                                                    | For office use only                                                                                                    |
| Withholding                                                                                                    | Jar<br>Ma                                                                                                    | rai .                                                                                                    | Apr1 - July1 - 0<br>Jun 30 Sep 30 D                                                                                                    | st 1 - Year                                                                                                    | Postmark                                                                                                    |
| dentification number                                                                                                    | Ar                                                                                                    | e depende                                                                                                    | nt health insurance benefi                                                                                                    | s                                                                                                    |                                                                                                    |
| Employer legal name:                                                                                                    | av                                                                                                    | ailable to a                                                                                                    | any employee?                                                                                                    | Yes No                                                                                                    | Received date                                                                                                    |
|                                                                                                    | If a                                                                                                    | seasonal (                                                                                                    | employer, mark an X in the                                                                                                    | e box                                                                                                    |                                                                                                    |
| Number of employees<br>Enter the number of full-time and part-time cover<br>employees who worked during or received pay for<br>the week that includes the 12th day of each more                                                                                                    | ed a. First month<br>or<br>th.                                                                                                    |                                                                                                    | b. Second month                                                                                                    | c. Third month                                                                                                    | K AI SI WT                                                                                                    |
| Part A - Unemployment insurance                                                                                                    | (UI) information                                                                                                    | Pa                                                                                                    | rt B - Withholding ta                                                                                                    | x (WT) informatio                                                                                                    | n                                                                                                    |
| 1. Total remuneration paid this<br>quarter                                                                                                    | . 0 0                                                                                                    | 12.                                                                                                    | New York State<br>tax withheld                                                                                                    |                                                                                                    |                                                                                                    |
| <ol> <li>Remuneration paid this quarter<br/>in excess of the UI wage base<br/>since January 1 (see instr.)</li> </ol>                                                                                                    | . 0 0                                                                                                    | ) 13.                                                                                                    | New York City<br>tax withheld                                                                                                    |                                                                                                    |                                                                                                    |
| 3. Wages subject to contribution<br>(subtract line 2 from line 1)                                                                                                    | . 0 0                                                                                                    | 14.                                                                                                    | Yonkers tax withheld                                                                                                    |                                                                                                    |                                                                                                    |
| 4. UI contributions due                                                                                                    |                                                                                                    | 15.                                                                                                    | Total tax withheid<br>(add ines 12, 13, and 14)                                                                                                    |                                                                                                    |                                                                                                    |
| 5. Re-employment service fund<br>(multiply (me 3 × .00075)                                                                                                    |                                                                                                    | 16.                                                                                                    | WT credit from previous                                                                                                    |                                                                                                    |                                                                                                    |
| 6. UI previously underpaid with<br>interest                                                                                                    | i.                                                                                                    | 17.                                                                                                    | Form NYS-1 payments made<br>for guarter                                                                                                    |                                                                                                    |                                                                                                    |
| 7. Total of lines 4.5. and 6                                                                                                    |                                                                                                    | 18.                                                                                                    | Total payments<br>(add ines 16 and 17)                                                                                                    |                                                                                                    |                                                                                                    |
|                                                                                                    |                                                                                                    | 19.                                                                                                    | Total WT amount due (f inc 15                                                                                                    |                                                                                                    |                                                                                                    |
| 8. Enter UI previously overpaid                                                                                                    |                                                                                                    |                                                                                                    | is greater than line 18, enter difference) .                                                                                                    |                                                                                                    |                                                                                                    |
| 9. Total UI amounts due (# line 7 is                                                                                                    |                                                                                                    |                                                                                                    | <ol> <li>Total WT overpaid (if line 18<br/>is greater than line 15, enter difference</li> </ol>                                                                                                    |                                                                                                    |                                                                                                    |
| greater than inte 8, enter otherence)                                                                                                    | •                                                                                                    |                                                                                                    | here and mark an X in 20e or 200)*.                                                                                                    |                                                                                                    | it to part quarter                                                                                                    |
| greater than line 7, enter difference                                                                                                    |                                                                                                    | 20a.                                                                                                    | Apply to outstanding                                                                                                    | or 200. Cied                                                                                                    | alding tou                                                                                                    |
| greater than line 7, enter difference<br>and mark box 11 below)*  11. Apply to outstanding liabilities                                                                                                    | 21. Total paym                                                                                                    | 20a.<br>nent due (a                                                                                                    | Apply to outstanding<br>liabilities and/or refund<br>add lines 9 and 19; make one                                                                                                    | or with                                                                                                    | olding tax                                                                                                    |
| greater than los 7, enter difference<br>and mark box 15 below/*  11. Apply to outstanding liabilities<br>and/or refund                                                                                                    | 21. Total paym<br>remittance pa                                                                                                    | 20a.<br>ent due (a<br>symble to NY                                                                                                    | Apply to outstanding<br>liabilities and/or refund<br>add lines 9 and 19; make one<br>'S Employment Contribution                                                                                                    | or with                                                                                                    | olding tax                                                                                                    |
| great rhas los 7, eter afference<br>and mark bor 7 below]*                                                                                                    | 21. Total paym<br>remittance pu<br>and Taxes).<br>Il contributions or with<br>Complete Parts D a                                                                                                    | 20a.<br>ment due (r<br>ayable to NY<br>nolding t<br>nd E on I                                                                                                    | Apply to cutstanding<br>liabilities and/or refund<br>add lines 9 and 19; make one "<br>S Employment Contribution<br>ax cannot be used to<br>back of form, if require                                                                                                    | or 200. Critic<br>within<br>offset an amount of<br>id.                                                                                                    | due for the other.                                                                                                    |
| erver has los 7 entre d'erunne<br>and mais bor 1 aboly?  11. Apply to pulstanding labilities<br>andior refund  * An overpayment of either U  Out                                                                                                    | 21. Total paym<br>remittance pu<br>and Taxes).<br>Il contributions or withh<br>Complete Parts D a<br>Part C – Employee w                                                                                                    | 20a.<br>eent due (r<br>sysble to N<br>nolding t<br>nd E on I<br>vage and                                                                                                    | Apply to outstanding<br>liabilities and/or refund                                                                                                    | offset an amount of                                                                                                    | due for the other.                                                                                                    |
| peater that the 7 enter afference<br>and mais for 1 keels*  11. Apply to outstanding liabilities<br>and/or refund  * An overpayment of either U  Quu<br>(If more than five employee                                                                                                    | 21. Total paym<br>remittance pr<br>and Taxes).<br>Il contributions or withth<br>Complete Parts D a<br>Part C – Employee<br>rtferty employee/payee w<br>so or if reporting other wag<br>Do not use nega                                                                                                    | 20a.<br>ent due (a<br>sysble to N<br>nolding t<br>nd E on I<br>vage and<br>age repo<br>es, do no<br>stive numb                                                                                                    | Apply to outstanding<br>isabilities and/or refund                                                                                                    | or 2000 cred<br>with<br>offset an amount of<br>d.<br>on<br>nformation<br>tion; complete Form                                                                                                    | due for the other.                                                                                                    |
| grader Albeit bill 7 eller offennene<br>and main ber 1 beiten?     "     Anoverpayment of either U     (If more than five employee<br>a Social Security number b Last #                                                                                                    | 21. Total paym<br>remittance pr<br>and Taxes).<br>Il contributions or withit<br>Complete Parts D a<br>Part C - Employee v<br>so of freporting other wage<br>Do not use nega<br>aname, first name, middle initia                                                                                                    | 20a.<br>eent due (a<br>sysble to NY<br>holding t<br>nd E on I<br>vage and<br>age repo<br>es, do no<br>tive numb<br>il c                                                                                                    | Apply to outstanding<br>labilities and rotendam<br>wid lines 9 and 19; make one<br>S Employment Contribution<br>ax cannot be used to<br>back of form, if requirit<br>withholding informat<br>ring and withholding in this so<br>hors; see instructions.)<br>Torau in this<br>said the quarter                                                                                                    | or 200. Cred<br>with<br>offset an amount of<br>d.<br>on<br>nformation<br>cition; complete Form ii<br>d distribution (new instruction                                                                                                    | due for the other.                                                                                                    |
| putar has been similar delivered with the second second s | 21. Total paym<br>remittence pr<br>and Taxes) .<br>Il contributions or within<br>Complete Parts D a<br>Part C – Employee v<br>refers/ employee/payse w<br>pond use negra<br>Dond use negra<br>mame, first name, middle initia                                                                                                    | 20a.<br>eent due (i<br>sysble to NY<br>molding t<br>nd E on I<br>vage and<br>age repo<br>es, do no<br>es, do no<br>tive numb<br>i c                                                                                                    | Apply to outstanding<br>labilities and/or reland                                                                                                    | or 200. Citil<br>with<br>offset an amount of<br>d.<br>on<br>nformation<br>tition; complete Form in<br>distribution (see instruction                                                                                                    | due for the other.                                                                                                    |
| puint has boy in an efficiency of the efficiency of the efficienc | 21. Total paym<br>remittince pr<br>and Taxes).<br>Il contributions or with<br>Complete Parts D a<br>Part C = Employse e<br>tratery employseo/payee w<br>tor of reporting other wag<br>D o not use nega<br>D o not use nega                                                                                                    | 20a.<br>ment due (i<br>sysble to NY<br>nolding t<br>nd E on l<br>vage and<br>age repo<br>es, do no<br>trive numb                                                                                                    | Apply to outstanding<br>labilities and/or referand                                                                                                    | or with with a second second s                                                                                                    | due for the other.                                                                                                    |
| page 14 bits of the second second se | 21. Total paym<br>remittance pr<br>and Taxel).<br>Il contributions or withit<br>Complete Parts D a<br>Part C – Employee v<br>iterly employee/payse w<br>so or Kreporting other wage<br>have been been been been been been<br>been been                                                                                                    | 20a.<br>aent due (a<br>ayable to N1<br>holding t<br>nd E on l<br>vage and<br>age repo<br>se, do no<br>trive numb<br>ll c                                                                                                    | Apply to culstanding<br>liabilities and/or methad                                                                                                    | or 200 Cess<br>with<br>offset an amount of<br>d.<br>on<br>nformation<br>fittor; complete Form in<br>d gests totent reperts<br>d distribution; per particult                                                                                                    | dding lax                                                                                                    |
| paint has been climited where a set of the set of the  | 21. Total paym<br>menitance pr<br>and Taxes).<br>Il contributions or with<br>Complete Parts D a<br>Part C - Employee v<br>trefry employee/payee w<br>or if reporting other way<br>Do not use nega<br>ame, first name, middle initia                                                                                                    | 20a.<br>aent due (a<br>ayable to N1<br>holding t<br>nd E on I<br>vage and<br>age repo<br>ss, do no<br>trive numb                                                                                                    | Apply to ostanding<br>isolates and or the standing of the standing of the<br>add time 3 and 19 make on the standing of the<br>ax cannot be used to<br>back of form, if require<br>withholding informat<br>tring and withholding information<br>tring and withholding information<br>or the standing of the standing of the<br>part of the standing of the standing of the<br>part of the standing of the standing of the<br>part of the standing of the standing of the<br>standing of the standing of the standing of the<br>part of the standing of the standing of the<br>standing of the standing of the standing of the<br>standing of the standing of the standing of the standing of the<br>standing of the standing of the standing of the standing of the<br>standing of the standing of the standing of the standing of the<br>standing of the standing of the standing of the standing of the standing of the<br>standing of the standing of the standing of the standing of the<br>standing of the standing of the standing                                                                              | or 200 Cess<br>width<br>a<br>offset an amount of<br>dd.<br>on<br>nformation<br>nformation<br>formation<br>d gestebuten nee servers                                                                                                    | dding lax                                                                                                    |
| puint via teor from etimese internation of the etimese internation of the etimese internation of teoremeter internation of teoremeter internation of teoremeter international international international international internation international international internation | 21. Total paym<br>retailance pa<br>and Taxeb)<br>I contributions or withit<br>Complete Parts D a<br>Deferming Composer or<br>Deferming other wag<br>Bo net use nega<br>mame, first name, middle initia                                                                                                    | 20a.<br>eent due (#<br>syable to N)<br>nolding t<br>nd E on I<br>wage and<br>age repo<br>ss, do no<br>tive numb<br>il c                                                                                                    | Apply to outstanding<br>liabilities and/or thinds                                                                                                    | or 200 Cetti with the second second s                                                                                                    | ofding tax                                                                                                    |
| page 14 bits of the second second se | 21. Total paym<br>mentions pr<br>and Tasa).<br>Il contributions or with<br>Complete Parts O = Complete Parts O =<br>Part C = Employee<br>Part C = Employee<br>provide the second<br>of the Doro Port Learning<br>manne. first name, middle initia                                                                                                    | 20a.<br>seent due (#<br>systek to NY<br>nolding t<br>nd E on I<br>vage and<br>age repo<br>es, do no<br>tive numb<br>il c                                                                                                    | Apply to ostanding<br>Molecular and remain and remain and remain and remain<br>add these 3 and r98 makes constructed<br>ax cannot be used to<br>back of form, if require<br>withholding informat<br>withholding informat<br>withholding informat<br>withholding informat<br>remain and remain and remain<br>part of the constructions of<br>the constructions of the constructions<br>of the constructions of the constructions of the constructions<br>of the constructions of the constructions of the constructions<br>of the constructions of the constructions of the constru                                                                                                    | or 200 Cess width                                                                                                    | VYS-45-ATT.                                                                                                    |
| Participation of the second second s | 21. Total paym<br>methods as<br>21. Total paym<br>Complete Parts D a<br>Part C - Employee<br>D and cus negating<br>D and cus negating<br>D and cus n | 20a.<br>sent due (a<br>sysble to NY<br>nolding t<br>nd E on l<br>vage and<br>age repo<br>es, do no<br>thive numb                                                                                                    | Acycle octanding<br>Bubbles and or the state of<br>Bubbles and or the state of<br>a drive 3 and 15 mais or the<br>acc and the used to controlution<br>acc and the used to control the<br>acc and the state of the state<br>withholding informatic<br>make on the state of the<br>make on the state of the<br>state of the state of the<br>state of the state of the<br>state of the state of the<br>state of the state of the<br>state of the state of the<br>state of the state of the<br>state of the state of the<br>state of the state of the<br>state of the state of the<br>state of the state of the<br>state of the state of the state of the<br>state of the state of the state of the<br>state of the state of the state of the<br>state of the state of the state of the<br>state of the state of the state of the<br>state of the state of the state of the<br>state of the state of the state of the<br>state of the state of the state of the<br>state of the state of the state of the state of the<br>state of the state of the state of the state of the<br>state of the state of the state of the state of the<br>state of the state of the state of the state of the<br>state of the state of the state of the state of the<br>state of the state of the state of the state of the state of the<br>state of the state of the state of the state of the state of the<br>state of the state of the state o                                           | or 200 Constant of the second second                                                                                                    | VIS-45-ATT.                                                                                                    |
| puint raise to priving efficiency     inter efficience     inter efficience     inter ef     | 21. Tota paym<br>membras p<br>and Taka)<br>I contributions or with<br>Complete Parts D = Employee ar<br>Part C = Employee ar<br>Part C = Employee ar<br>Do not use nega<br>Do not use nega<br>mame, first same, middle initia                                                                                                    | 20a.<br>sent due (i<br>sysble to N<br>nolding t<br>nd E on I<br>vage and<br>age repo<br>ss, do no<br>titve numb                                                                                                    | Acyly to oxiantify<br>Biolities and refueld and the state of<br>a fine 3 and 15 mais or<br>a cannot be used to contribution<br>ax cannot be used to contribution<br>ax cannot be used to contribution<br>ax cannot be used to contribution<br>withholding informatic<br>marks entries in this as<br>and the state of the state<br>and the state of the state<br>and the state of the state<br>and the state of the state<br>and the state of the state<br>and the state of the state<br>and the state of the state<br>and the state of the state of the state<br>and the state of the state of the state<br>and the state of the state of the state<br>and the state of the state of the state<br>and the state of the state of the state of the state<br>and the state of the state of the state of the state<br>and the state of the state of the state of the state<br>and the state of the state of the state of the state of the state<br>and the state of the state of the sta                                                                            | or 200 cmb web web web web web web web web web we                                                                                                    | visiting         visiting           visiting         visiting           visiting         visiting           visiting         visiting           visiting         visiting           visiting         visiting           visiting         visiting           visiting         visiting           visiting         visiting           visiting         visiting           visiting         visiting                                                                                                    |
| page 144 bits 7 bits and bits and bits | 21. Total pays     and Tasa)     and Tasa)     and Tasa)     contributions or with     Complete Parts O =     Complete Parts O =     part O =     Employee     part o =     Comployee     part o =     for phone     part o =     for the phone     for the phone     complete Parts     complete     and     complete     and     complete     and     complete     and     complete     and     complete     and     complete     and     complete     and     complete     and     complete     and     complete     complete     and     complete     and     complete     complete                                                                                                    | 20a.<br>sent due (a<br>systele to N3<br>nolding t<br>nd E on I<br>vage and<br>age repo<br>thive number<br>of c<br>c<br>the c<br>the c<br>th | Apply to outshalling<br>Mediations and refined a summarized the standard<br>at these 34 and 78 makes outshall<br>at the standard standard standard standard<br>at the standard standard standard standard<br>at the standard standard standard standard<br>at the standard standard standard standard<br>part the standard<br>part the standard<br>at the standard standard standard standard standard<br>at the standard standard                                                                                                    | or 200 cmb web                                                                                                    | viding tax     vides fax     vides for the other.      VVS-45-ATT.      vides fax vides fax vides fax vides fax     vides fax vides fax vides fax     vides fax vides fax vides fax     vides fax vides fax     vides fax     vides     vides fax     vides fax     vides fax     vides fax     vid |
| page of the set of the set o     | 21. Total payments     and Table 21. Total payments     and Table 21. Total payments     and Table 21. Total payments     and Table 21. Total payments     and Table 21. Total payments     and the payments     and the payments     and t                                                                                                    | 20a.<br>aent due (a<br>ayable to N<br>nolding t<br>nd E on I<br>vage and<br>age repo<br>tivo numb<br>ii c<br>iiiiiiiiiiiiiiiiiiiiiiiiiiiiiiii                                                                                                    | Activity to actualizing<br>Marking and reference and<br>and rease 34 and 15 mails our<br>standard and the mail of the<br>act cannot be used to<br>act cannot be used to<br>act cannot be used to<br>act cannot be used to<br>act cannot be used to<br>act cannot be used to<br>act cannot be<br>act of the<br>act of the<br>a | or 200 cm web<br>web<br>offset an amount of<br>d.<br>on<br>offset an amount of<br>d.<br>on<br>offset an amount of<br>d.<br>on<br>offset an amount of<br>d.<br>on<br>offset an amount of<br>d.<br>on<br>offset an amount of<br>d.<br>on<br>offset an amount of<br>d.<br>on<br>offset an amount of<br>d.<br>on<br>offset an amount of<br>d.<br>on<br>offset an amount of<br>d.<br>on<br>offset an amount of<br>offset an amount of<br>d.<br>on<br>offset an amount of<br>offset an amount offset an amount of<br>offset an amount offset an amount offset an amount offset an amount offset and<br>offset an amount offset an amount offset an amount offset an amount offset and<br>offset and<br>offset an amount offset and<br>offset an amount offset an amount offset an amount offset and<br>offset an amount offset an amount offset and<br>offset an amount offset an amount offset an amount offset and<br>offset and<br>offset an amount offset and<br>offset an amount offset an amount offset an amount offset and<br>offset an amount offset an amount offset an amount offset and<br>offset an amount offset an amount offset an amount offset and<br>offset an amount offset an amount offset an amount offset an amount offset an amount offset and<br>offset an amount offset an amount offset an amount offset an amount offset an amount offset an amount offset an amount offset an | VVS-45-ATT.                                                                                                    |
| Page 2014 Start Start S | 21. Total payments     and Tash)     and Tash)     contributions or with     Complete Parts O a     part C - Employee     part C - Employee     Do not use name     Do not use name     mane, first name, middle initia     we f are nameschost be excepted                                                                                                    | 20a.<br>aent due (a<br>ayable to N)<br>holding t<br>nd E on I<br>vage and<br>age repo<br>ss, do no<br>tive numt<br>il c<br>ttachments<br>Signer's I                                                                                                    | Apyly to ostanding<br>Marking and refine and refine and r                                                                                                    | or 200 cmb model of detan amount of of detan amount of of or on the or of the or of th                                                                                                    | VYS-45-ATT:                                                                                                    |
| Pain radia bio 7 min deliment     devianation of transmission     11. Apply to outstanding labelles     devianation of transmission     * An overpayment of either U     (// more than five employee     a Social Security number         but         count of the either U         count of the either U          Totals (potent or num count result memoration on the Sign your return: Loriffy that the inform         Sign your return: Coriffy that the inform         Sign your return: Coriffy that the inform                                                                                                    | 21. Total pays<br>methods as<br>methods as<br>12. Contributions of within<br>Complete Pris D a<br>Part C - Employee<br>Bo of it costing other ways<br>Do not use negative<br>anone, first same, middle initia<br>methods and any as<br>to it is an instruction by exceptions<br>and any as                                                                                                    | 20a.<br>aent due (a<br>systels to N)<br>holding t<br>not E on I<br>wage and<br>age repo<br>set, do no<br>ontive numb<br>il c<br>litachments<br>Signer's a                                                                                                    | Apply to oxidantify<br>Buildings and or relationships and the standard<br>ad rises 3 or relationships and the standard<br>ad rises 3 or relationships and the standard<br>ax cannot be used to controlution<br>ax cannot be used to control the standard<br>minimed and the standard standard standard<br>is to the best of my knowl<br>and dawar prot                                                                                                    | or 200 Cells web                                                                                                    | defing tax     min     define tax     min     define tax     min     define tax     min     define tax     define     define    |

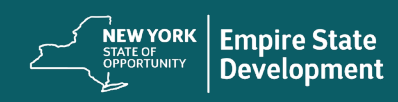

Powered by

## 所有权明细表

拥有企业 20% 及以上所有权的全部所有者的姓名、地址、社保号码(对于非美国所有者,则为个人纳税识别号)、电话号码、电子邮件、所有权百分比和带照片的身份证件。

您可以在门户中或<u>点击此处</u>下载此表。

| Name                    | lane Doe            |
|-------------------------|---------------------|
|                         | Jane Doe            |
| Residential Address     | 123 Test Street     |
| City                    | New York City       |
| State                   | New York            |
| Postal Code             | 10001               |
| SSN or ITIN             | 000-00-0001         |
| Phone Number            | 123-456-7890        |
| E-mail                  | janedoe@yopmail.com |
| Percentage<br>Ownership | 100%                |

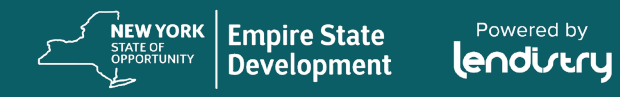

# 资金分配所需的材料 (仅适用于获批拨款的符合条件的申请人)

W-9

| Form (Rev. Octo                            | N-9<br>ober 2018)                                                           | H<br>Identificat                                                                                                    | lequest for<br>tion Numbe                                                                            | Taxpayer<br>r and Certifi                                                                                    | cation                                                                                | Give Form to the<br>requester. Do not                                                                                                    |
|--------------------------------------------|-----------------------------------------------------------------------------|----------------------------------------------------------------------------------------------------|----------------------------------------------------------------------------------------------------|----------------------------------------------------------------------------------------------------|---------------------------------------------------------------------------------------|----------------------------------------------------------------------------------------------------|
| Departmen<br>Internal Re                   | t of the Treasury<br>venue Service                                          | Go to www.irs.gov                                                                                                    | /FormW9 for instru                                                                                   | uctions and the late                                                                                         | st information.                                                                       | send to the IRS.                                                                                                    |
| 1                                          | Name (as shown                                                              | on your income tax return). Name is rec                                                                                                    | quired on this line; do r                                                                            | not leave this line blank.                                                                                   |                                                                                       |                                                                                                    |
|                                            |                                                                             |                                                                                                    |                                                                                                    |                                                                                                    |                                                                                       |                                                                                                    |
| 2                                          | Business name/d                                                             | isregarded entity name, if different from                                                                                                    | above                                                                                                |                                                                                                    |                                                                                       |                                                                                                    |
| page 3                                     | Check appropriat<br>following seven b                                       | e box for federal tax classification of th<br>0X65.                                                                                                    | e person whose name                                                                                  | is entered on line 1. Ch                                                                                     | eck only one of the                                                                   | 4 Exemptions (codes apply only to<br>certain entities, not individuals; see<br>instructions on page 3):                                        |
| 5 [<br>6 22                                | Individual/sole<br>single-membe                                             | proprietor or Corporation<br>r LLC                                                                                                    | S Corporation                                                                                        | Partnership                                                                                                  | Trust/estate                                                                          | Exempt payee code (if any)                                                                                                    |
| \$£ € [                                    | Limited liability                                                           | company. Enter the tax classification                                                                                                    | C=C corporation, S=S                                                                                 | corporation, P=Partner                                                                                       | ship) 🕨                                                                               |                                                                                                    |
| Print or<br>Ic Instrue                     | Note: Check the LLC if the LLC another LLC the is diareograded              | he appropriate box in the line above for<br>is classified as a single-member LLC t<br>tat is not disregarded from the owner f<br>from the owner should check the appr | the tax classification<br>hat is disregarded from<br>or U.S. federal tax purportiate box for the tax | of the single-member or<br>n the owner unless the o<br>poses. Otherwise, a sing<br>classification of its own | wher. Do not check<br>owner of the LLC is<br>gle-member LLC that<br>er.               | Exemption from FATCA reporting<br>code (if any)                                                                                                |
| ا <u>آ</u> ھ                               | Other (see inst                                                             | ructiona) >                                                                                                    |                                                                                                    |                                                                                                    |                                                                                       | (Applies to accounts maintained outside the U.S.)                                                                                              |
| 8 5                                        | Address (number,                                                            | street, and apt. or suite no.) See instru                                                                                                    | uctions.                                                                                             |                                                                                                    | Requester's name                                                                      | and address (optional)                                                                                                    |
| .8                                         |                                                                             |                                                                                                    |                                                                                                    |                                                                                                    |                                                                                       |                                                                                                    |
| 6                                          | City, state, and Z                                                          | P code                                                                                                    |                                                                                                    |                                                                                                    |                                                                                       |                                                                                                    |
|                                            |                                                                             |                                                                                                    |                                                                                                    |                                                                                                    |                                                                                       |                                                                                                    |
| 7                                          | List account numb                                                           | per(s) here (optional)                                                                                                    |                                                                                                    |                                                                                                    |                                                                                       |                                                                                                    |
|                                            |                                                                             |                                                                                                    |                                                                                                    |                                                                                                    |                                                                                       |                                                                                                    |
| Part I                                     | Taxpay                                                                      | er Identification Number                                                                                                    | (TIN)                                                                                                |                                                                                                    |                                                                                       |                                                                                                    |
| Enter you backup you                       | ir TIN in the app<br>withbolding. For                                       | ropriate box. The TIN provided m                                                                                                    | ust match the name                                                                                   | given on line 1 to av                                                                                        | oid Social so                                                                         | curity number                                                                                                    |
| resident                                   | alien, sole propr                                                           | ietor, or disregarded entity, see th                                                                                                    | e instructions for Pa                                                                                | art I, later. For other                                                                                      |                                                                                       |                                                                                                    |
| entities, I                                | t is your employ                                                            | er identification number (EIN). If y                                                                                                    | ou do not have a nu                                                                                  | mber, see How to ge                                                                                          | ta 🔤                                                                                  |                                                                                                    |
| Note: If t                                 | he account is in                                                            | more than one name, see the inst                                                                                                    | in actions for line 1.4                                                                              | leo eao What Nama                                                                                            | and Employed                                                                          | ridentification number                                                                                                    |
| Number                                     | To Give the Req                                                             | uester for guidelines on whose nu                                                                                                    | mber to enter.                                                                                       | NSO See what rearries                                                                                        | and                                                                                   |                                                                                                    |
|                                            |                                                                             | -                                                                                                    |                                                                                                    |                                                                                                    |                                                                                       | -                                                                                                    |
| Part I                                     | Certific                                                                    | ation                                                                                                    |                                                                                                    |                                                                                                    |                                                                                       |                                                                                                    |
| Under pe                                   | malties of perjur                                                           | y, I certify that:                                                                                                    |                                                                                                    |                                                                                                    |                                                                                       |                                                                                                    |
| 1. The nu<br>2. I am n<br>Servic<br>no Ion | imber shown on<br>ot subject to ba<br>e (IRS) that I am<br>ger subject to b | this form is my correct taxpayer i<br>ckup withholding because: (a) I an<br>subject to backup withholding as<br>ackup withholding; and                                | dentification numbe<br>a exempt from back<br>a result of a failure                                   | r (or I am waiting for<br>up withholding, or (b)<br>to report all interest (                                 | a number to be is<br>) I have not been r<br>or dividends, or (c)                      | sued to me); and<br>notified by the Internal Revenue<br>) the IRS has notified me that I am                                                    |
| 3. I am a                                  | U.S. citizen or o                                                           | other U.S. person (defined below);                                                                                                    | and                                                                                                  |                                                                                                    |                                                                                       |                                                                                                    |
| 4. The F/                                  | ATCA code(s) en                                                             | tered on this form (If any) indicatin                                                                                                    | g that I am exempt                                                                                   | from FATCA reportin                                                                                          | g is correct.                                                                         |                                                                                                    |
| Certificat<br>you have<br>acquisitio       | failed to report a<br>n or abandonme<br>n interest and div                  | You must cross out item 2 above<br>il interest and dividends on your tax<br>nt of secured property, cancellation<br>idends, you are not required to sign              | If you have been noti<br>return. For real estal<br>of debt, contribution<br>the certification, but   | fied by the IRS that yo<br>te transactions, item 2<br>is to an individual retir<br>you must provide you      | ou are currently sub<br>does not apply. Fe<br>ement arrangemen<br>ar correct TIN. See | oject to backup withholding because<br>or mortgage interest paid,<br>it (IRA), and generally, payments<br>the instructions for Part II, later. |
|                                            |                                                                             |                                                                                                    |                                                                                                    |                                                                                                    |                                                                                       |                                                                                                    |

# 银行账户信息

| * Bank Name                                  |  |
|----------------------------------------------|--|
| * Routing Number<br>(What is this?)          |  |
| * Confirm Routing Number                     |  |
| * Checking Account Number<br>(What is this?) |  |
| * Confirm Checking Account Number            |  |

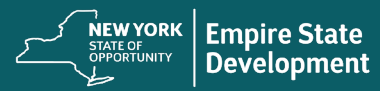

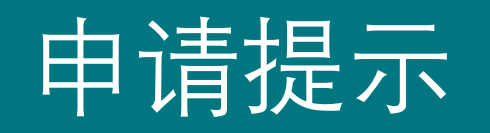

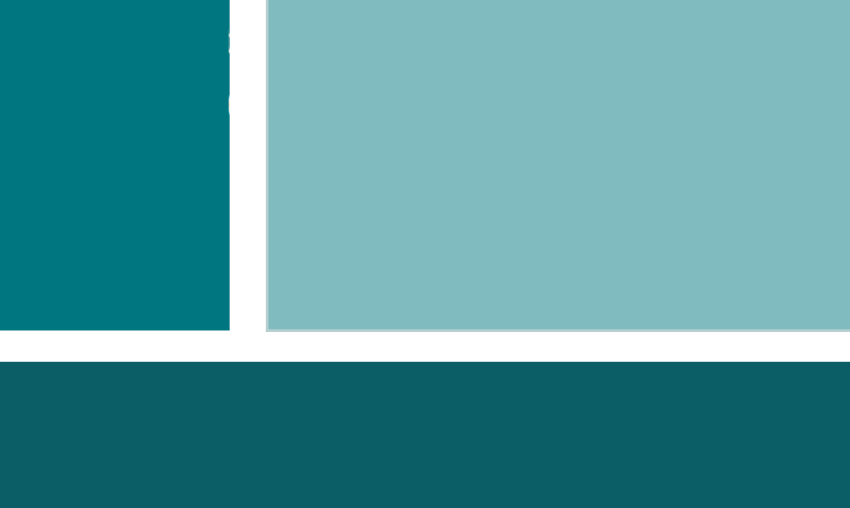

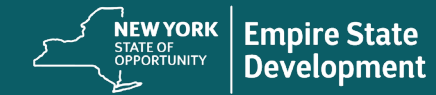

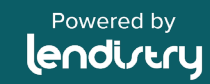

# 提示 1: 使用 Google Chrome 浏览器

## 说明

为获得最佳用户体验,请在整个申请过程中使用 Google Chrome 浏览器。

其他浏览器可能不支持我们的界面,并可能导致您的申请出错。

如果您的设备上没有 Google Chrome 浏览器,则可以登录 https://www.google.com/chrome/ 免费下载 开始申请前,请在 Google Chrome 浏览器上执行以下操作:

- 清除缓存:缓存数据是根据以往使用网站或申请中存储的信息, 主要用于通过自动填充信息来加快浏览过程。但是,缓存数据也 可能包含过时信息,例如旧密码或之前输入错误的信息等。这可 能会在您的申请中引入错误,并可能导致该申请被标记为潜在欺 诈。
- **2. 启用无痕模式**:无痕模式允许您已私密形式输入信息,并防止您的数据被记住或缓存。
- **3. 禁用弹出窗口阻止程序**: 我们的申请具有多条弹出消息,用于确认您提供的信息是否准确。您必须在 Google Chrome 浏览器上禁用弹出窗口拦截器才能看到这些消息。

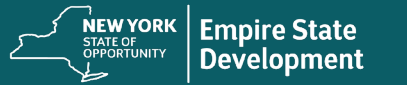

提示 2: 清除缓存

## 说明

1. 点击右上角的三个点, 然后转到"设置"。

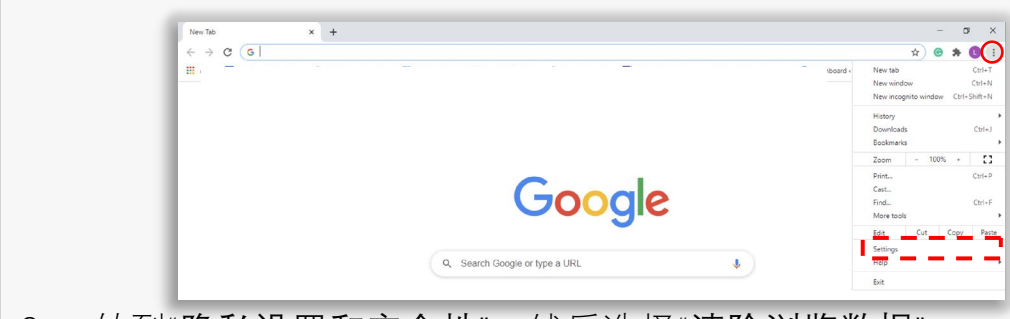

2. 转到"隐私设置和安全性",然后选择"清除浏览数据"。

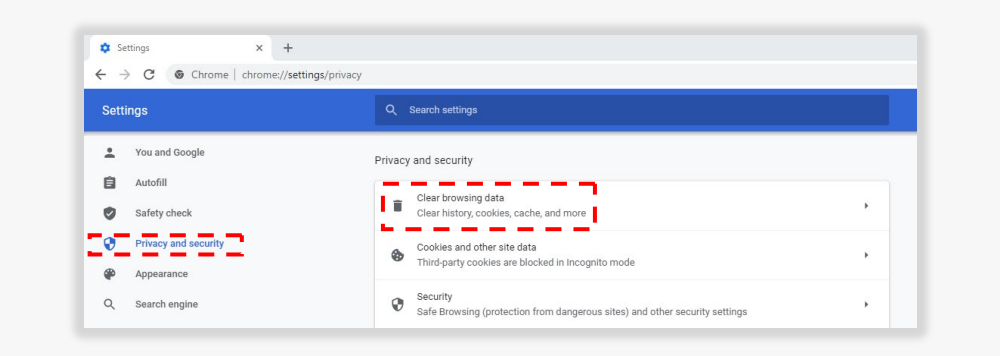

3. 选择"**清除数据**"。

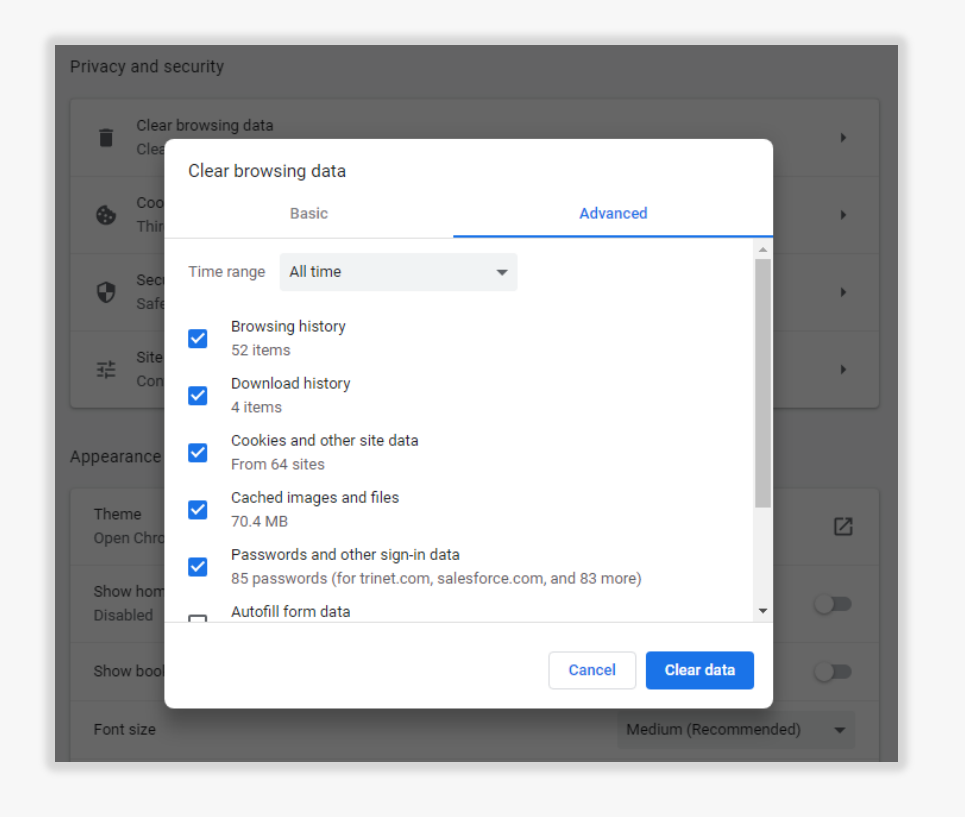

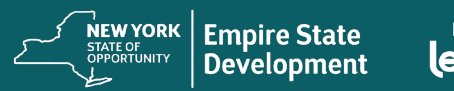

## 提示 3: 使用无痕模式

## 说明

点击浏览器右上角的三个点,然后选择"**打开新的无痕窗口**"。您的浏览器将打开一个新窗口。

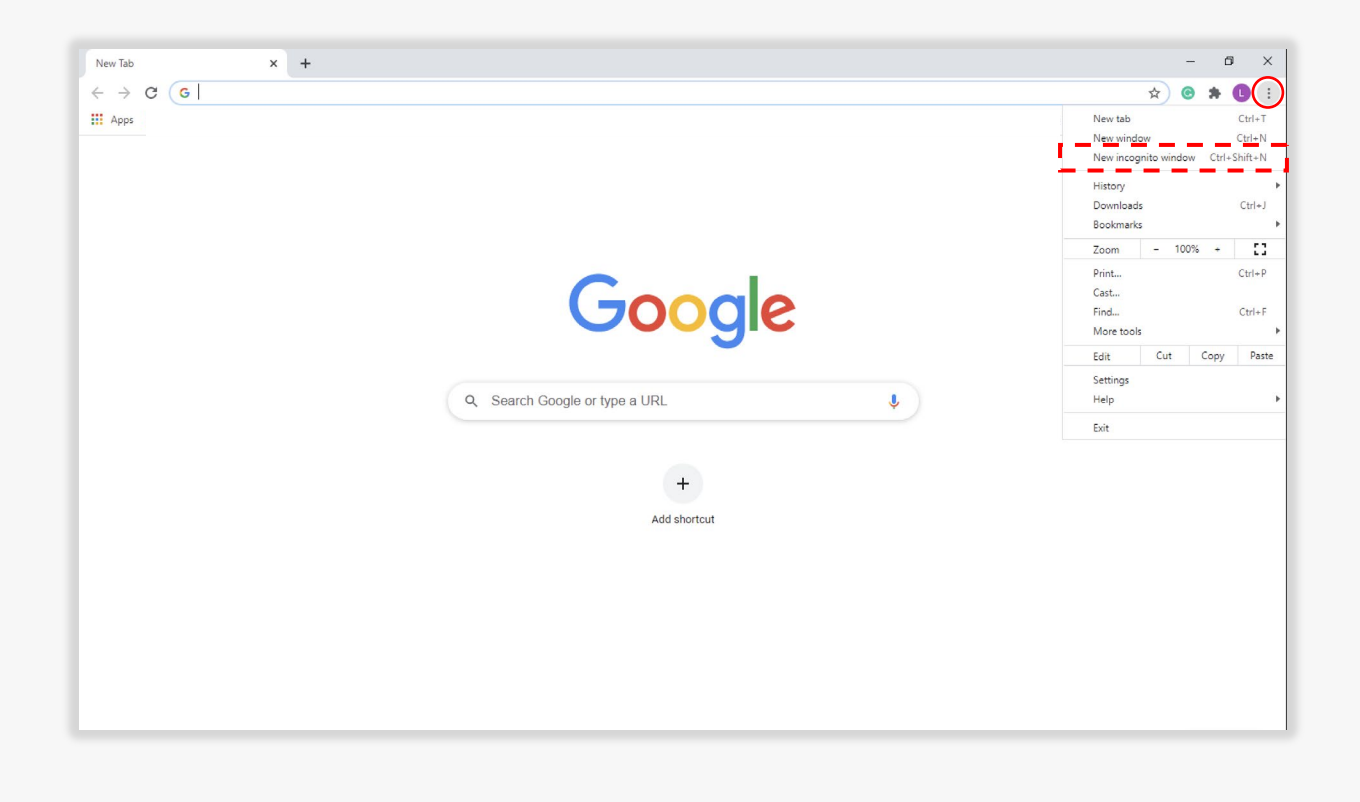

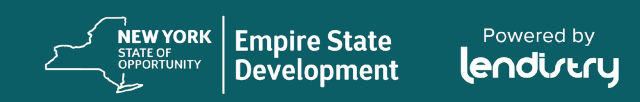

# 提示 4: 禁用弹出窗口阻止程序

## 说明

1. 在 Google Chrome 浏览器中,点击 右上角的三个点,然后选择**"设置"**。

|            | ☆                                                                                                    | G                                                                                                    | *                                                                                                    | (                                                                            |                                                                                                    |                                                                                                    |
|------------|----------------------------------------------------------------------------------------------------|----------------------------------------------------------------------------------------------------|----------------------------------------------------------------------------------------------------|------------------------------------------------------------------------------|----------------------------------------------------------------------------------------------------|----------------------------------------------------------------------------------------------------|
| New tab    |                                                                                                    |                                                                                                    |                                                                                                    | (                                                                            | Ctrl+T                                                                                                    |                                                                                                    |
| New windo  | w                                                                                                    |                                                                                                    |                                                                                                    | C                                                                            | Ctrl+N                                                                                                    |                                                                                                    |
| New incog  | nito wir                                                                                                    | ndow                                                                                                    | Ct                                                                                                    | rl+Sh                                                                        | nift+N                                                                                                    |                                                                                                    |
| History    |                                                                                                    |                                                                                                    |                                                                                                    |                                                                              |                                                                                                    | Þ                                                                                                    |
| Downloads  | 5                                                                                                    |                                                                                                    |                                                                                                    | (                                                                            | Ctrl+J                                                                                                    |                                                                                                    |
| Bookmarks  | ;                                                                                                    |                                                                                                    |                                                                                                    |                                                                              |                                                                                                    | Þ                                                                                                    |
| Zoom       | -                                                                                                    | 1009                                                                                                    | 6 +                                                                                                    |                                                                              | 53                                                                                                    |                                                                                                    |
| Print      |                                                                                                    |                                                                                                    |                                                                                                    | C                                                                            | Ctrl+P                                                                                                    |                                                                                                    |
| Cast       |                                                                                                    |                                                                                                    |                                                                                                    |                                                                              |                                                                                                    |                                                                                                    |
| Find       |                                                                                                    |                                                                                                    |                                                                                                    | 0                                                                            | Ctrl+F                                                                                                    |                                                                                                    |
| More tools |                                                                                                    |                                                                                                    |                                                                                                    |                                                                              |                                                                                                    | Þ                                                                                                    |
| Edit       | Cut                                                                                                    |                                                                                                    | Cop                                                                                                    | y                                                                            | Paste                                                                                                    |                                                                                                    |
| Settings   |                                                                                                    |                                                                                                    |                                                                                                    |                                                                              |                                                                                                    |                                                                                                    |
| Help       |                                                                                                    |                                                                                                    |                                                                                                    |                                                                              |                                                                                                    | Þ                                                                                                    |
| Exit       |                                                                                                    |                                                                                                    |                                                                                                    |                                                                              |                                                                                                    |                                                                                                    |
|            | New tab<br>New windo<br>New incog<br>History<br>Downloads<br>Bookmarks<br>Zoom<br>Print<br>Cast<br>Find<br>More tools<br>Edit<br>Settings<br>Help<br>Exit | New tab New window New incognito win History Downloads Bookmarks Zoom Print Cast Find More tools Edit Cut Settings Help Exit | New tab New window New incognito window History Downloads Bookmarks Zoom - 1009 Print Cast Find Kore tools Edit Cut Settings Help Exit | New tab New window New incognito window Ctt History Downloads Bookmarks Zoom | New tab       C         New window       C         New incognito window       Ctrl+SP         History       Ctrl+SP         Downloads       C         Bookmarks       C         Zoom       - 100%       +         Print       Cast         Find       C         More tools       Copy         Settings       L         Help       L         Exit       L | New tab       Ctrl+T         New window       Ctrl+N         New incognito window       Ctrl+Shift+N         History       Ctrl+J         Bookmarks       Ctrl+J         Zoom       - 100% +       []         Print       Ctrl+P         Cast       Ctrl+F         More tools       Ctrl+F         Settings       L         Help       L         Exit       L |

#### 2. 选择"隐私设置和安全性"。

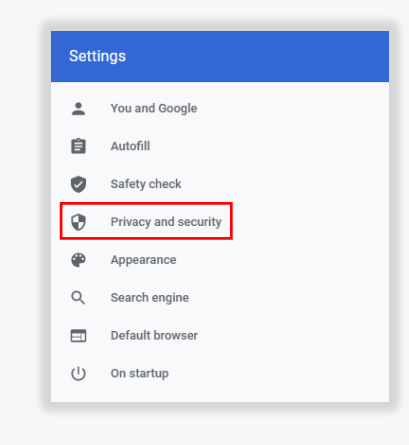

#### 3. 选择"网站设置"。

| -  | Clear browsing data                                                                    |  |
|----|----------------------------------------------------------------------------------------|--|
|    | Clear history, cookies, cache, and more                                                |  |
| •  | Cookies and other site data                                                            |  |
| ø  | Third-party cookies are blocked in Incognito mode                                      |  |
|    | Security                                                                               |  |
| V  | Safe Browsing (protection from dangerous sites) and other security settings            |  |
| 고브 | Site Settings                                                                          |  |
|    | Controls what information sites can use and show (location, camera, pop-ups, and more) |  |

#### 4. 选择"弹出式窗口和重定向"。

| Conte | ent                                                                        |   |
|-------|----------------------------------------------------------------------------|---|
| ٩     | Cookies and site data<br>Third-party cookies are blocked in Incognito mode | • |
| < >   | JavaScript<br>Allowed                                                      | • |
| -     | Images<br>Show all                                                         | Þ |
| Ø     | Pop-ups and redirects<br>Blocked                                           | Þ |
| Addit | ional content settings                                                     | ~ |

#### 5. 点击按钮,使其变为**蓝色**,此时, 状态将从"已阻止"变为"允许"。

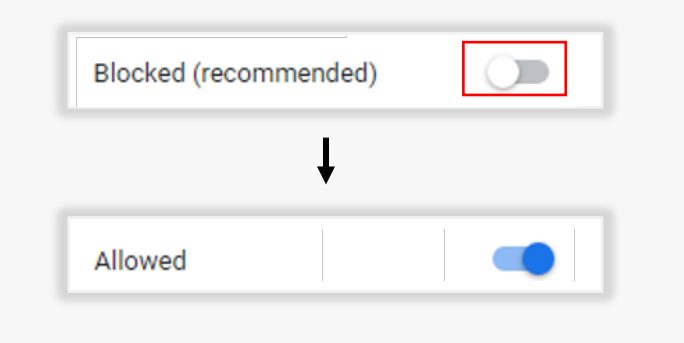

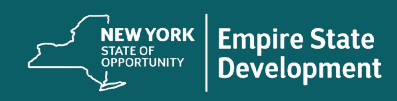

# 提示 5: 以 PDF 格式提交所有文件

## 说明

电子表格必须清晰、排列整齐,不含干扰性背景。

关于上传文件的重要提示:

- 所有文件必须以 PDF 格式提交(不支持 .IMG 和 .JPEG 文件)。
- 文件大小必须小于 15MB。 ٠
- 文件名不能包含任何特殊字符(!@#\$%^&\*()\_+)。 ٠
- 如果您的文件受密码保护,您需要在门户上输入密码,否则我们 ٠ 将无法查看文件。

如果您没有扫描仪,我们建议您使用以下免费移动应用程序:

正确 lendirtry

错误

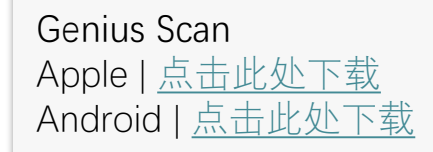

Adobe Scan Apple | <u>点击此处下载</u> Android | 点击此处下载

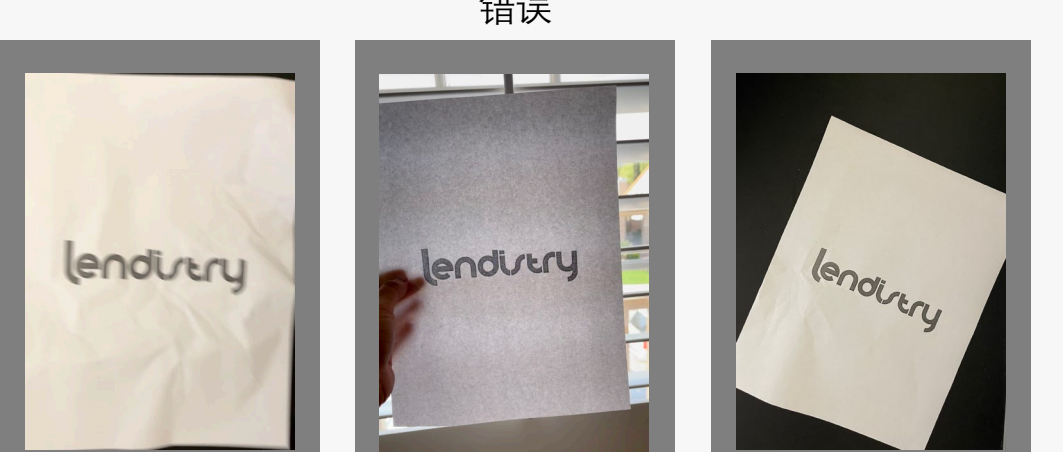

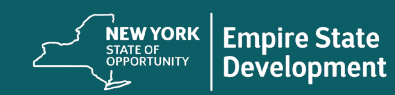

Powered by lendirtry

# 提示 6: 使用有效的电子邮件地址

## 说明

请确保您在申请时使用有效的电子邮件地址。您将通过提供的电子邮件地址接收更新和其他说明。

重要提示 - 我们的系统无法接受或识别以下电子邮件地址:

以@info 开头的电子邮件例如: info@mycompany.com

以 @contact.com 或者 @noreply.com 结尾的电子邮件 例如: example@contact.com 例如: example@noreply.com

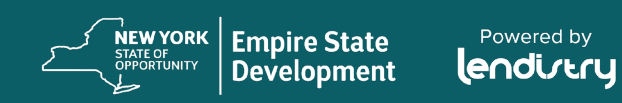

提示 7: 将申请表翻译成您偏好的语言

## 说明

#### 我们的申请表将被翻译成以下语言:

- 阿拉伯语
- 孟加拉语
- 中文(简体中文)
- 法语
- 德语
- 海地克里奥尔语
- 印地语
- 意大利语
- 韩语
- 波兰语
- 俄语
- 西班牙语
- 意第绪语

**重要提示:** 在填写申请时如需非英语语言支持,请联系我们的呼叫中 心或访问 <u>www.nysmallbusinessrecovery.com</u>。

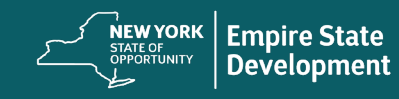

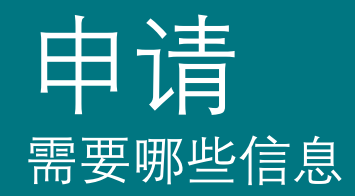

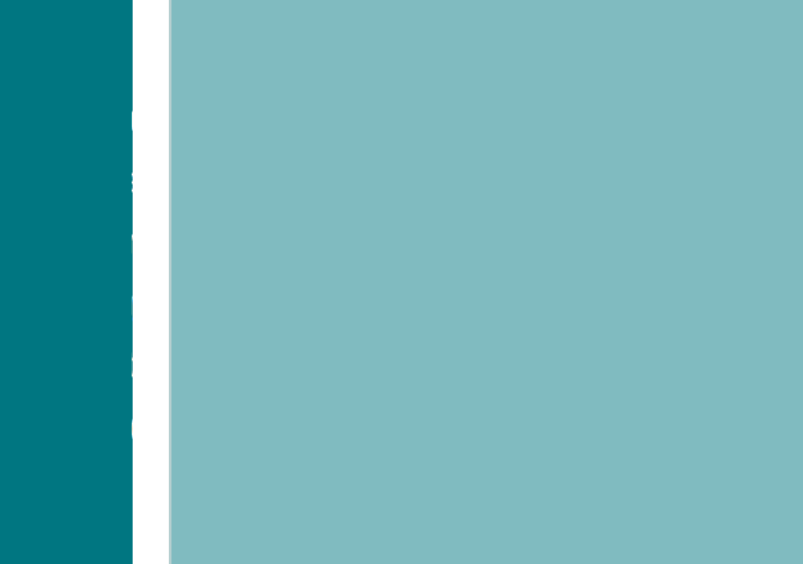

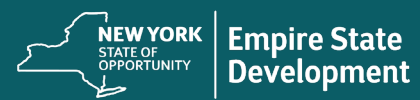

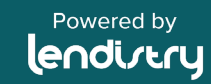

# 开始之前

## 注意事项

该拨款计划由纽约州帝国发展公司管理,并由 Lendistry 提供技术支持。

开始之前,您需要在等候室排队以开始新的申请。 (重要提示:请勿填写多份申请表。这样做会被 检测为潜在的欺诈行为,并且会扰乱您的申请。)

您无须在一次会话中完成申请表,可以选择保存 并在以后继续完成。

在申请表的"Let's Get Started"(开始申请)部分 输入您的联系信息,以便收到登录门户的凭证。 激活账户后,您就可以填写未完成的申请表了。 New York State COVID-19 Pandemic Small Business Recovery Grant Program

#### You are now in line to start a <u>NEW</u> application for the grant. (Do NOT fill out multiple applications. This will be detected as potential fraud and will disrupt your application.)

Once is it your turn, you will have 10 minutes to begin your application. You do not have to complete the application in one session and will have an option to save and continue it later.

Enter your contact information in the "Let's Get Started" section of the application in order to receive login in credentials to our Portal. Once you activate your account, you will be able complete your unfinished application.

While you wait, we recommend reviewing the following:: **Program and Application Guide:** CLICK HERE **Video Tutorials:** CLICK HERE

> Number of Users Ahead of You: 2340 Your Estimated Wait Time: 5 minutes

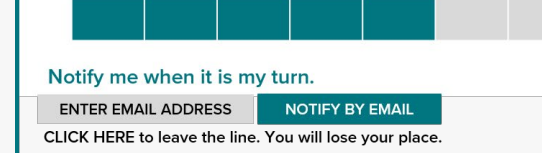

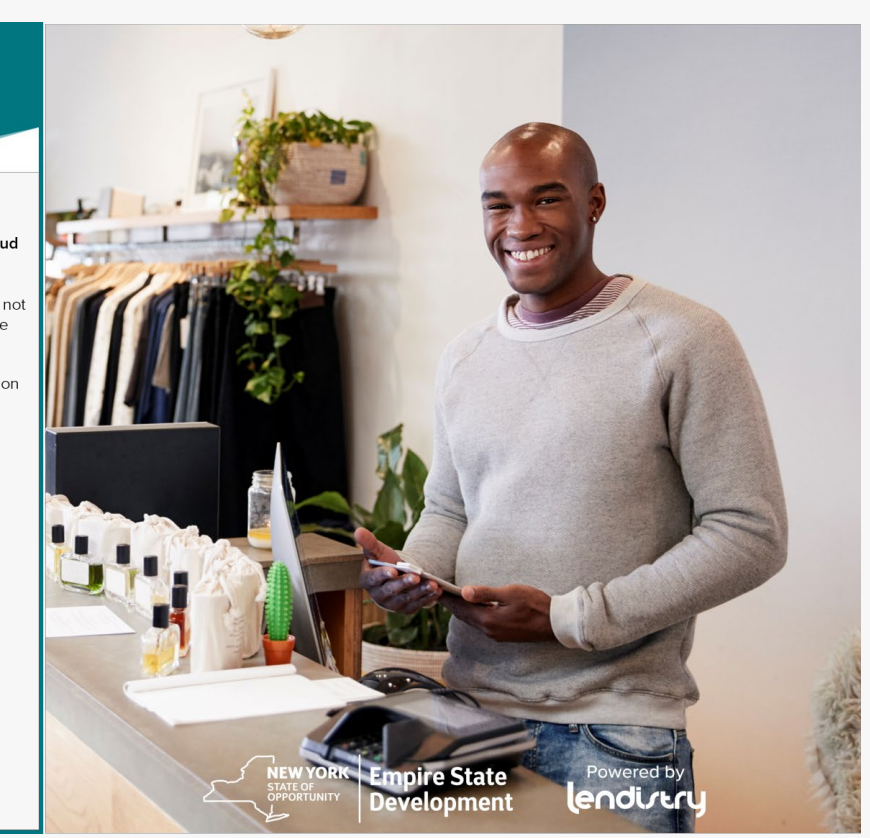

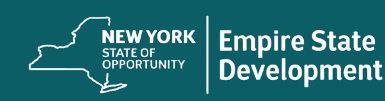

## 第一部分:开始申请

### 需要哪些信息?

- 名字
- 姓氏
- 电子邮箱
- 电话号码
- 企业名称
- 企业邮编
- 推荐合作伙伴(您在此字段中的选择不会影响您的申请)
- 首选语言

**重要提示**:请务必在本部分使用有效的电子邮件地址。重要更新和更 多说明将发送到您提供的电子邮件地址。请参阅"申请提示"了解无效 的电子邮件地址列表。

## 手机短信政策

您的拨款申请状态更新将通过手机短信发送。如需以手机短信方式接 收更新,请在阅读披露内容后勾选复选框以示同意。如果您想放弃此 项功能,请勿勾选复选框。

| First Name (Please enter answer in English) *                  | Last Name (Please enter answer in English) * |   |
|----------------------------------------------------------------|----------------------------------------------|---|
| Jane                                                           | Doe                                          |   |
| Email Address *                                                | Confirm Email Address *                      |   |
| nyrecovery@yopmail.com                                         | nyrecovery@yopmail.com                       |   |
| Automatical Advances                                           |                                              |   |
| 123-555-0000                                                   | 123-555-0000                                 |   |
|                                                                |                                              |   |
| Business Name (Please enter answer in English) *<br>My Company | Zip Code of Business *<br>10001              |   |
| iny company                                                    |                                              |   |
| Referral Partner *                                             | Preferred Language *                         |   |
| ACCORD Corporation                                             | <ul> <li>English</li> </ul>                  | * |

#### 同意自动拨打电话或手机短信:

#### CONSENT TO AUTO-DIALED CALLS OR TEXT MESSAGES:

I expressly consent to receive calls and messages to landline, wireless or similar devices, including auto-dialed and pre-recorded message calls and SMS messages (including text messages) from Lendistry and/or its authorized representatives at telephone numbers that I have provided in my application for the purposes of receiving updates and other information related to the New York State COVID-19 Pandemic Small Business Recovery Grant Program. I acknowledge that consent is not a condition of submitting an application, and that message and data rates may apply.

Okay

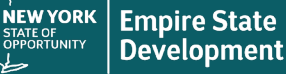

Powered by

 $\times$ 

## 第二部分:所有者详细信息。

## 需要哪些信息?

- 所有者名字 ٠
- 所有者姓氏 ٠
- 所有者电子邮箱 ٠
- 所有者地址、城市、州、邮政编码、县 ٠
- 所有者生日 ٠
- 所有者社会安全号码(或 ITIN) ٠
- 所有权百分比 ٠

# 条款和条件

勾选复选框,表示您已阅读并同意条款和条件。您必须同意才能继续 填写拨款申请。

| Owner Details                                                                             |                                                                        |
|-------------------------------------------------------------------------------------------|------------------------------------------------------------------------|
| Owner First Name *<br>Jane                                                                | Owner Last Name * Doe                                                  |
| ower Ima *<br>nyrecovery®yopmail.com                                                      | Owner Criptona * 123-555-0000                                          |
| Owner Address (Please do not enter PO Box & enter answer in English) * 123 Test Street    | Owner Address 2 (Please do not enter PO Box & enter answer in English) |
| Owner City (Hease enter answer in English) *<br>New York, City                            | Owner State * .<br>New York ·                                          |
| Owner 20 p *<br>10001                                                                     | Owner County *<br>Albany County *                                      |
| Owner date of birth (mm/dol/yyy)*           12/03/1991           b           c            | Owner Social Security (#SSN or (Thiw) *           000-00-0001          |
| 100                                                                                       |                                                                        |
| ✓ I accept the <u>Terms and Conditions</u>                                                | SAVE & AGREE                                                           |
|                                                                                           |                                                                        |
|                                                                                           | 左 /止                                                                   |
| 条款和                                                                                       | 条件                                                                     |
|                                                                                           | ×                                                                      |
| By checking the box I acknowledge that I have read a                                      | nd agree to the following;                                             |
| 1. <u>Terms of Use</u><br>2. <u>Additional Authorizations</u><br>3. <u>Privacy Policy</u> |                                                                        |
|                                                                                           |                                                                        |
| LENDISTRY is a licensed California Financial Lender, L                                    | icense # 60DBO66872                                                    |

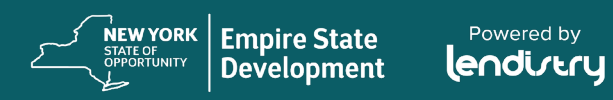

Powered by

35

## 第三部分:企业信息

## 需要哪些信息?

- 企业名称
- 注册经营别称(简称 DBA,如适用)
   注意:如果您的企业没有注册经营别称 (DBA),请在此字段中输入"NONE"(无)。
- 企业雇主识别号 (EIN)
- 企业电话号码
- 企业类型
- 注册状态
- 企业地址、城市、州、邮政编码、县
- 企业成立日期
- 企业网站 注意:如果您的企业没有网站,请在此字段 中输入"none.com"。

| Business Name *                                                                   |   | DBA (Doing Business As)-[Note-If No DBA type NONE] (Please enter answer in English) * |
|-----------------------------------------------------------------------------------|---|---------------------------------------------------------------------------------------|
| My Company                                                                        |   | none                                                                                  |
| Business EIN (Only digits, cannot contain special character or spaces) $^{\star}$ |   | Business Phone # *                                                                    |
| 00000001                                                                          | 0 | 123-555-0000                                                                          |
| Business Type *                                                                   |   | State of incorporation *                                                              |
| Corporation                                                                       | - | New York                                                                              |
| City (Please enter answer in English) *                                           |   | State *                                                                               |
| lity (Please enter answer in English) *                                           |   | State *                                                                               |
| New York City                                                                     |   | New York                                                                              |
| County *                                                                          |   | Zip *                                                                                 |
| Albany County                                                                     | Ψ | 10001                                                                                 |
| Date Business Established (mm/dd/www) *                                           |   | Business Website URL - (If no website please type none.com) *                         |
| 04/02/2016                                                                        |   | none com                                                                              |

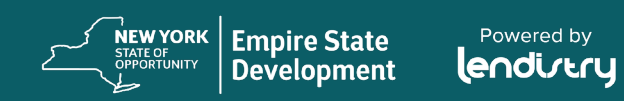

 $\bigcirc$ 

## 第四部分:我们如何能够帮助您?

## 需要哪些信息?

- 拨款目的
- 预估拨款资格金额
   备注:您可以申请的拨款金额取决于您企业
   2019年的年度总收入。
- 2019年的年度总收入(必须与您的纳税申报 表一致)
- 您的企业在 2019 年是否有盈利? (IRS 1120 表第 28 行; IRS 1065 表第 22 行; IRS 1040 表附表 C 第 31 行; 或 IRS 1040 表附表 F 第 34 行)。
- 全职员工数量(2020年)\*
- 兼职员工数量(2020年)\*
- 创造的就业岗位数量(2020年)
- 保留的就业岗位数量(2020年)

# \*若企业主是企业的带薪雇员且收到 W-2,则企业主必须包含在员工总数中。

| Purpose of grant *                                                   |   | Estimated grant eligibility amount *  |                   |
|----------------------------------------------------------------------|---|---------------------------------------|-------------------|
| Payroll Costs                                                        | * | \$ 10000                              | Check Eligibility |
| Annual Gross Receipts for 2019 (this should match your tax return) * |   | Was your business profitable in 2019? |                   |
| \$ 50000                                                             |   | Yes                                   | - <b>Đ</b>        |
| # of Full-time Employees (2020) *                                    |   | # of Part-time Employees (2020) *     |                   |
| 5                                                                    |   | 0                                     |                   |
| # of jobs created (2020) *                                           |   | # of jobs retained (2020) *           |                   |
| 0                                                                    |   | 3                                     | \$                |

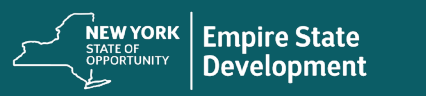

Powered by

## 第五部分:企业统计信息

## 需要哪些信息?

- 您的客户群是谁?
  - B2B: 企业对企业 公司向其他企业提供服务或产品
  - B2C: 企业对消费者 公司直接向个人消费者销售服务或产品
- 您企业的主要业务是什么? 业务类型是什么?
- 向我们提供更多信息。
- NAICS 代码\*
- 女性所有企业? \*\*\*
- 退伍军人所有企业? \*\*
- 残障人士? \*\*
- 种族?
- 民族?
- 特许经营企业?
- 少数族裔所有企业? \*\*\*

| Who is your customer base?     | What does your business do? *<br>Sells Products | •     |
|--------------------------------|-------------------------------------------------|-------|
| What type of business is it? * |                                                 |       |
| Whole Sale - Non Durable       | Tell us more. *                                 | •     |
| NAICS Code *                   |                                                 |       |
| 000000                         | Click bare to find your NAICS code              |       |
|                                |                                                 |       |
| Women-Owned Business *<br>YES  | Veteran-Owned Business *                        | - O   |
|                                |                                                 |       |
| Disabled *                     | Race *                                          |       |
| NO                             | Asian                                           | · · · |
| Ethnicity *                    | Franchise *                                     |       |
| Not Hispanic or Latino         | ▼ NO                                            | · ·   |
|                                |                                                 |       |
| Minority-Owned Business *      |                                                 |       |

\*NAICS 代码系统被联邦统计局用来收集、分析并公布与美国经济有关的统计数据。

NAICS 是一个自分配系统;无人向您分配 NAICS 代码。

也就是说,由公司自行选择最能描述其主要业务活动的代码,然后在需要时使用该代码。

如需查找您的 NAICS 代码,请转至 www.naics.com。

\*\*个人直接拥有企业 50% 以上的所有权权益。

+不需要纽约州的证明

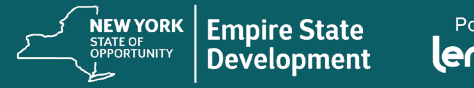

### 第六部分: 披露

## 需要哪些信息?

- 1. 截至申请日期,您的企业是否已开业并运营?
- 2. 您的企业是否为营利性企业?
- 3. 您是否严格遵守适用的联邦、州和地方法律、法规、规范和要求?
- 在 2020 年 7 月 15 日之前,您是否拖欠任何联邦、州或地方税费,并且没有 批准的还款、延期计划,也没有与适当的联邦、州和地方税收当局达成协议。
- 5. 您的企业是否属于上述定义的营利性独立艺术和文化组织? (如果回答"是", 请继续回答申请表中的附加问题)
- 6. 您的企业是否为伤残退伍军人所有的企业?
- 7. 您的企业是以工人合作社的形式成立的吗?
- 8. 小型企业中超过 50% 所有权是否为社会和经济弱势群体拥有,其中可能包括 少数族裔或女性拥有的、伤残退伍军人或退伍军人拥有的企业,或在 2020 年 3 月 1 日之前经济陷入困境的社区企业(根据美国人口普查数据)?
- 9. 2019 年的年度总收入? (此金额应与您的纳税申报表一致)
- 10. 2020年的年度总收入? (此金额应与您的纳税申报表一致)
- 11. 贵公司在 2019 年运营了几个月?
- 12. 在新冠肺炎疫情期间,您的企业是否收到了与新冠肺炎相关的任何紧急资金?
- 13. 您是否获得了纽约州技术支持提供商的任何帮助或支持?

- 14. 您是否获得了企业援助中心 (EAC) 的任何帮助或支持?
- 15. 您是否获得了社区发展金融机构 (CDFI) 的任何帮助或支持?
- 16. 您是否获得了商会的任何帮助或支持?
- 17. 您是否获得了小型企业发展中心 (SBDC) 的任何帮助或支持?
- 18. 您的企业目前是否需要技术援助支持或帮助?
- 19. 您的企业目前是否需要贷款?

| 1) Are you in substantial compliance with applicable federal state and local laws regulations codes and requirements?                                                                                     |                                             |
|----------------------------------------------------------------------------------------------------|---------------------------------------------|
| <ol> <li>Are you in substantial compliance with applicable rederat, state and rota laws, regulations, codes and requirements;</li> </ol>                                                                  | Please select an answer * •                 |
| 2) Do you owe any federal, state, or local taxes prior to July 15, 2020, or have an approved repayment, deferral plan, or in<br>arresement with appropriate federal, state, and local taxing authorities? | Please select an answer *                   |
| ogreenen waaroppropriote reactor, state, and locar taxing addronates.                                                                                                    |                                             |
| 3) Is your business in the For-Profit independent arts and cultural sector as defined above?                                                                                                    | Please select an answer *                   |
| 4) Annual business revenue for 2019 (this should match your tax return)                                                                                                    |                                             |
|                                                                                                    | Please enter your answer in numeric value * |
| 5) Annual business revenue for 2020 (this should match your tax return)                                                                                                    | Please enter your answer in numeric value * |
|                                                                                                    |                                             |
| 6) Number of months in existence for 2019                                                                                                    | Please select an answer *                   |

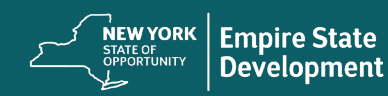

## 第七部分:确认

## 说明

#### 在申请过程的最后,您有两个选择:

1.保存并于稍后完成申请:选择"NO"(否) 如果您想保存并于稍后完成申请,请选择"<u>NO</u>"(否),然后 点击"Save & Continue Later"(保存并稍后继续)。重要提示: 您必须完成申请表才能获得拨款申请资格。

2.完成并提交申请:选择"YES"(是) 如果提供的所有信息均正确,而且希望完成申请提交,请选 择"<u>YES</u>"(是),然后点击"Continue"(继续)。重要提示: 一旦提交申请,您将<u>无法</u>对其进行编辑。

如果未出现此确认消息,请确保已在 Web 浏览器上禁用弹出窗口阻止程序。

Please confirm that the information provided is correct and you would like to submit your application by selecting "Yes" from the dropdown below and then clicking "Continue". Please note that once you click "Continue", you will no longer be able to edit your responses. Once you continue with your application submission, you will receive a confirmation message with further instructions.

If you would like to edit or complete your application later, then select **"No"** from the dropdown below and click "Save & Continue Later". Please check your email for your username and password to the Portal. You will be able to sign in and complete your application there.

Please select Yes or No

Save & Continue Later

Continue

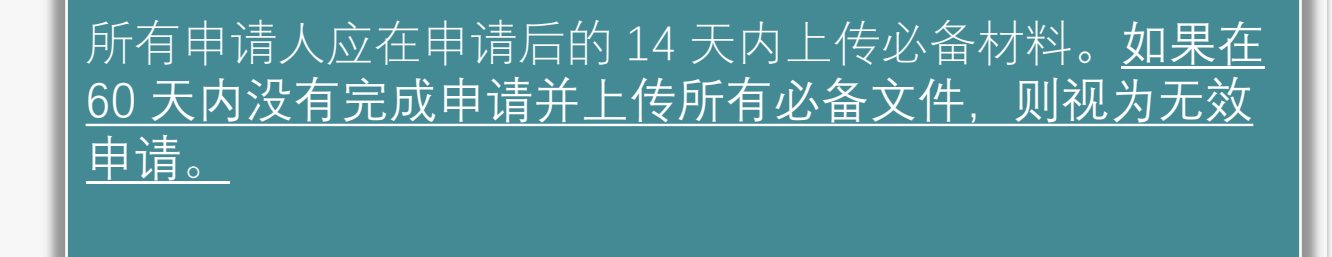

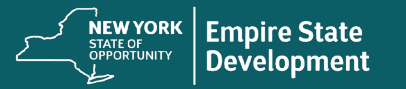

## 第八部分:确认消息

## 说明

#### 成功提交申请后,您将收到以下消息。

#### 后续步骤

您将收到一封单独的电子邮件,其中包含登录门户的用户名和 密码。请使用登录凭证完成以下所有步骤:

- 1. 激活并登录门户。
- 2. 以可接受的格式上传所有申请文件。
- 关联您的银行信息,以便我们核实您的银行对账单,并建 立一个直接存款账户(只有被选中的申请人才需要完成此 步骤)。

请检查您的电子邮箱(包括垃圾邮件),查看来自 no-reply@mylendistry.com的邮件,获取您的用户名和密码, 从而激活账户并上传文件。

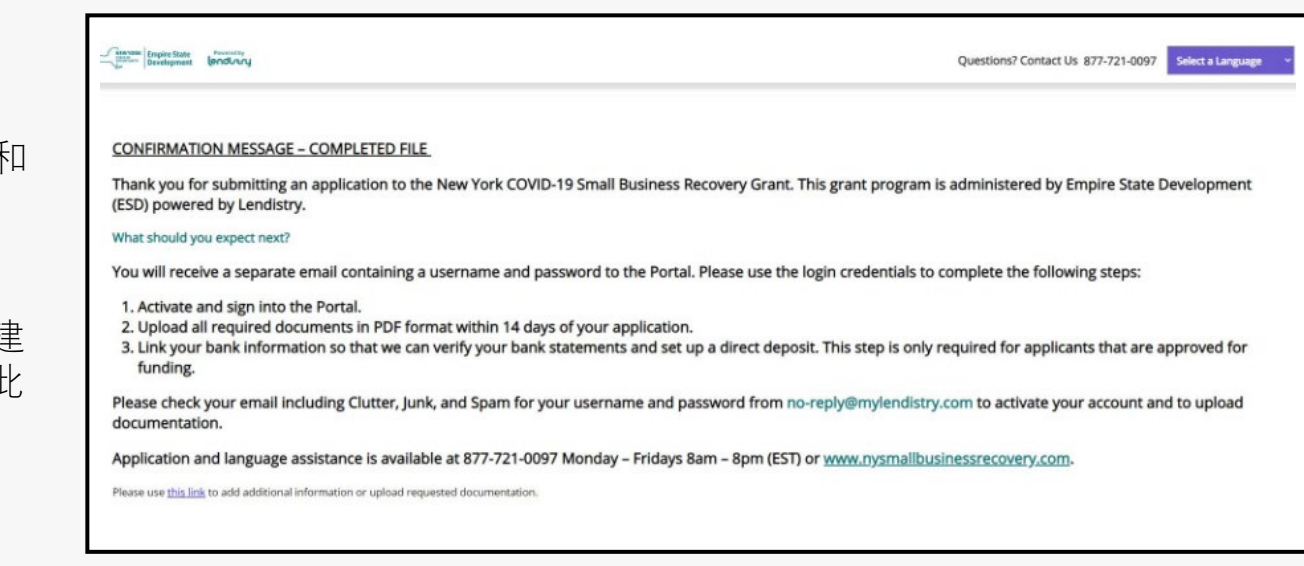

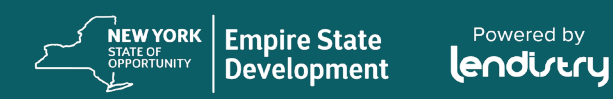

## 第九部分: 查找用户名和密码

## 说明

1. 请检查您在拨款申请的"let's get started with your application"(开始申请)部分输入的电子邮箱中的邮件,以获取门户用户名和密码。

如果未在收件箱中看到该电子邮件,请检查您的垃圾邮件文件夹。

2. 点击"Click here to log in"(单击此处登录)来激活账户。

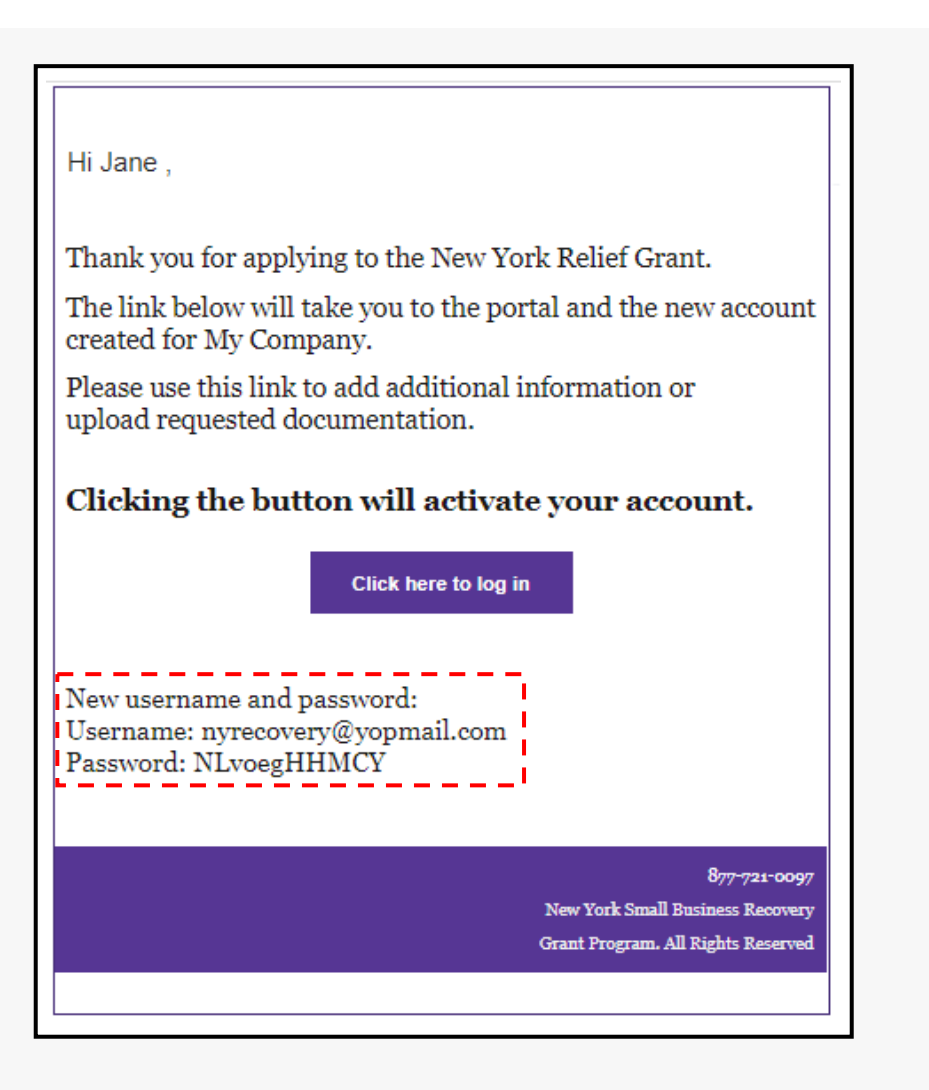

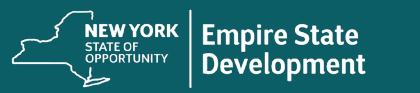

# **门户中的申请状态** (不同状态的具体含义,以及您应该怎么做)

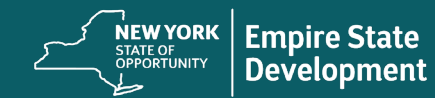

Powered by

# 如何在门户中查找申请状态

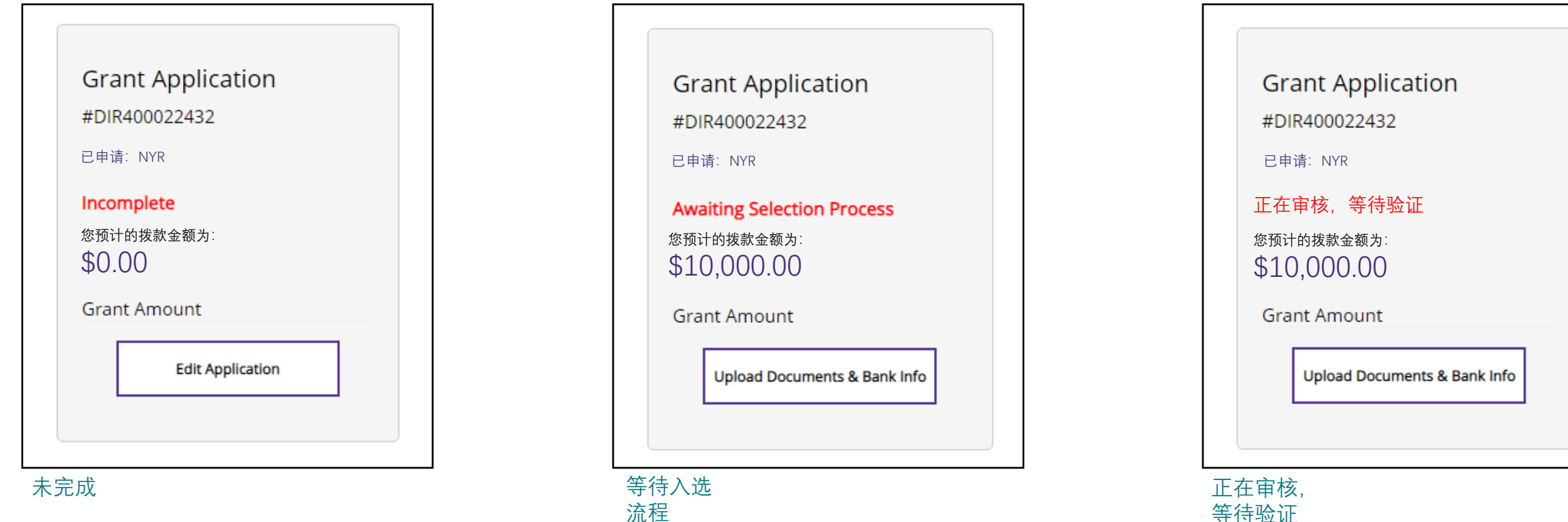

**具体含义**:您已开始在线申请,但尚未 完成。

**您应该怎么做**:登录门户并填写申请表 中的所有字段。您必须提交填妥的在线 申请表,才能获得初步审核资格。 **具体含义**:您已提交填妥的申请表,目前正在等待审核您的资格。

**您应该怎么做**:检查您的电子邮件,获 取有关您是否进入候选区的决定通知。 以 PDF 格式上传所有所需文件。您的状 态可能会是"已被选中"或"未被选中",申 请流程的后续步骤将以这些状态为依据。 **具体含义**:您满足本计划的最低资格要求, 并且已被选中进入申请流程的后续步骤。被 选中并不代表一定会获得拨款。Lendistry 会 通过电子邮件或电话告知您申请的最新消息。

您应该怎么做:密切留意来自 Lendistry 的联络。请及时提交他们要求的任何材料。

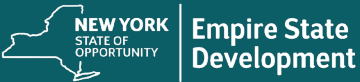

# 如何在门户中查找申请状态

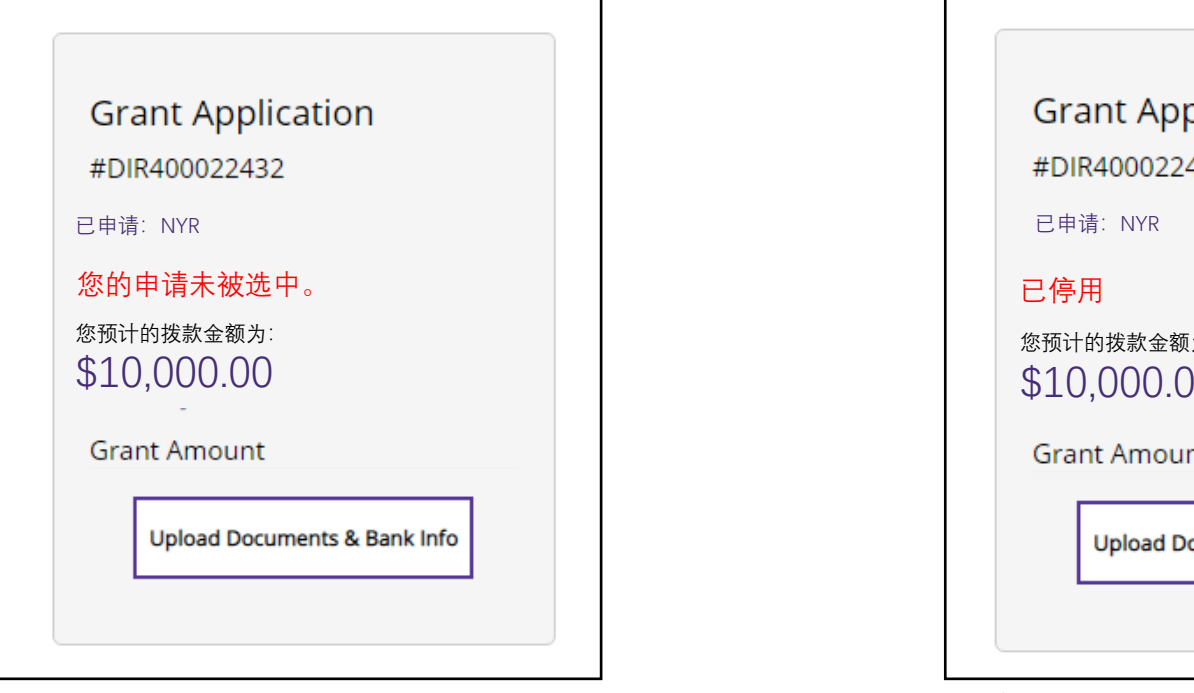

#### 未 选中

**具体含义**:您不满足本计划的最低资格要求,您不符合申请条件。

**您应该怎么做**:如果您认为自己被判定为不符合申请条件系错误所致,请联系我们的呼叫中心获取帮助。

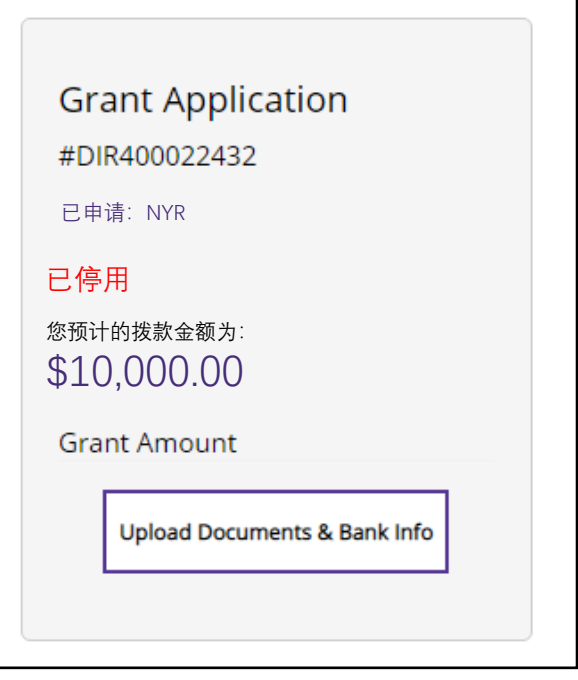

#### 已停用

**具体含义**: 您已启动一项申请, 但未能在 60 天内完成并上传所有必要材料。您的申请已 被视为无效并且不会再进行任何审核。

**您应该怎么做**:如果您希望继续申请,请联 系呼叫中心,重新启用您的申请。

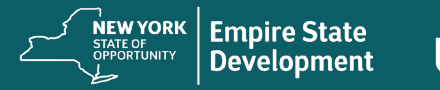

Powered by

# 上传文件 如何在门户中上传文件

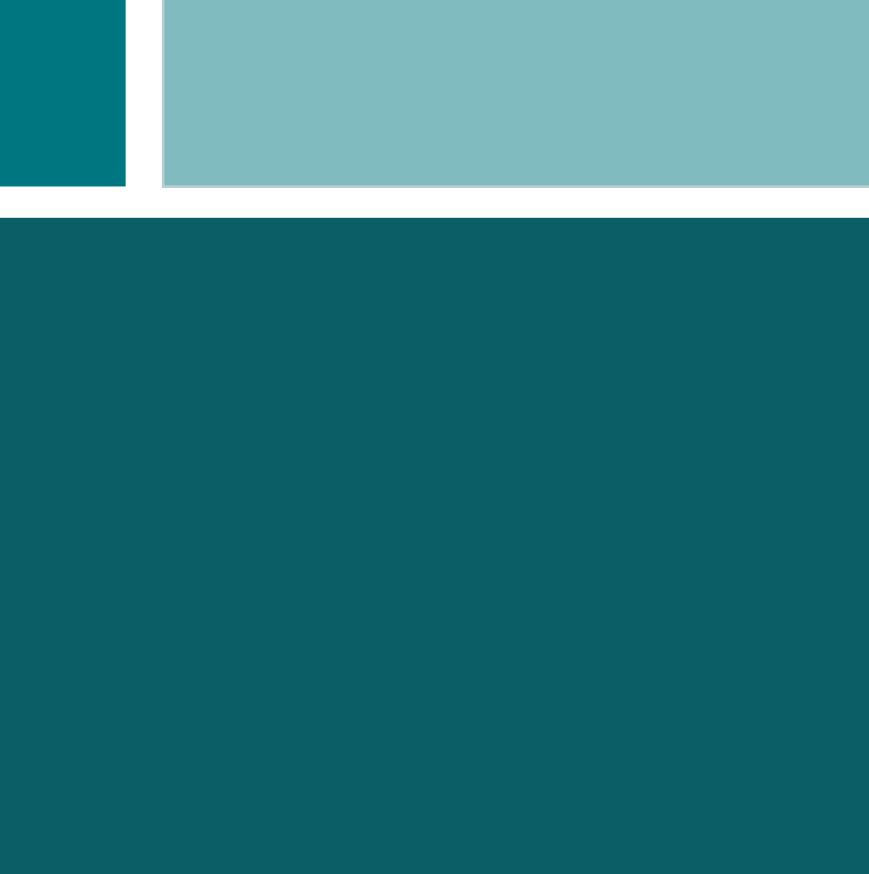

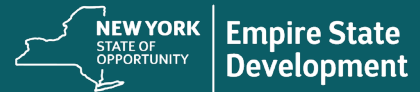

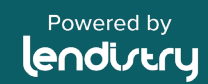

# 门户概览

# 重要提示

在开始之前,请查看以下注意事项,以确保正确上传您的文件:

- 只有在获得拨款的情况下才需要提供银行信息。
- 如果文件不适用于您的企业,请选择"N/A"(不适用)。
- 所有文件必须以 PDF 格式提交。PDF 文件必须小于 15MB。 多页的文件应做为一 (1) 个 PDF 文件提交。
- 不要在文件名中包含特殊字符(例如~!@#\$%^&\*()\_+)。 我们的门户无法识别特殊字符。
- 如果您的文件受密码保护,您将需要在门户中输入密码。

| our business is a Corporation                                                                                                    |    |                                                       |   |
|----------------------------------------------------------------------------------------------------|----|-------------------------------------------------------|---|
| ange business type Corporation                                                                                                    | ·  |                                                       |   |
| MPORTANT NOTE:<br>'o avoid error please do not open multiple tabs.                                                                                                    |    |                                                       |   |
|                                                                                                    |    |                                                       |   |
| ease upload each document under the corresponding category listed belo<br>document does not apply to your busines, check the loo marked NA.<br>Ang information only needs to be provided by upplicants who are approved for a grant or applicants who want to show a                                                                                                    | W. |                                                       |   |
| ease upload each document under the corresponding category listed below<br>document does not apply to your business. Other the box marked N/A.<br>Aing information only needs to be provided by applicants who are approved for a grant or applicants who want to show all<br>pplication Certification                                                                                                    | W. | COMPLETED                                             | ~ |
| ease upload each document under the corresponding category listed belo<br>document dae not apply to your businiss, their the box marked NA.<br>Why information only needs to be provided by applicants who are approach for a grant or applicants who want to show all<br>pplication Certification                                                                                                    | W. | COMPLETED                                             | * |
| ease upload each document under the corresponding category listed below<br>document does not apply to your business. Work the box marked NA.<br>Many information only needs to be provided by applicants who are approved for a grant or applicants who want to show at<br>pplication Certification<br>overmment lissued Photo ID/ITIN CP565 -<br>019 Business Tax Return                                                       | W. | <br>COMPLETED<br>Pending<br>Pending                   | * |
| ease upload each document under the corresponding category listed below<br>accument does not apply to your business, check the low marked NA.<br>Minger information only needs to be provided by applicants who are approved for a grant or applicants who want to show all<br>pplication Certification<br>overriment lissued Photo ID/ITIN CP565 ·<br>019 Business Tax Return<br>2020 Business Tax Return                      | W. | COMPLETED<br>Pending<br>Pending<br>Pending            | > |
| ease upload each document under the corresponding category listed below<br>exommendies not apply to your busines. Check the box marked NA.<br>Marginformation only needs to be provided by applicants who are approved for a grant or applicants who want to show all<br>polication Certification<br>overnment issued Photo ID/ITIN CP565 ·<br>019 Business Tax Return<br>2020 Business Tax Return<br>roof of Business Location | W. | COMPLETED<br>Pending<br>Pending<br>Pending<br>Pending |   |

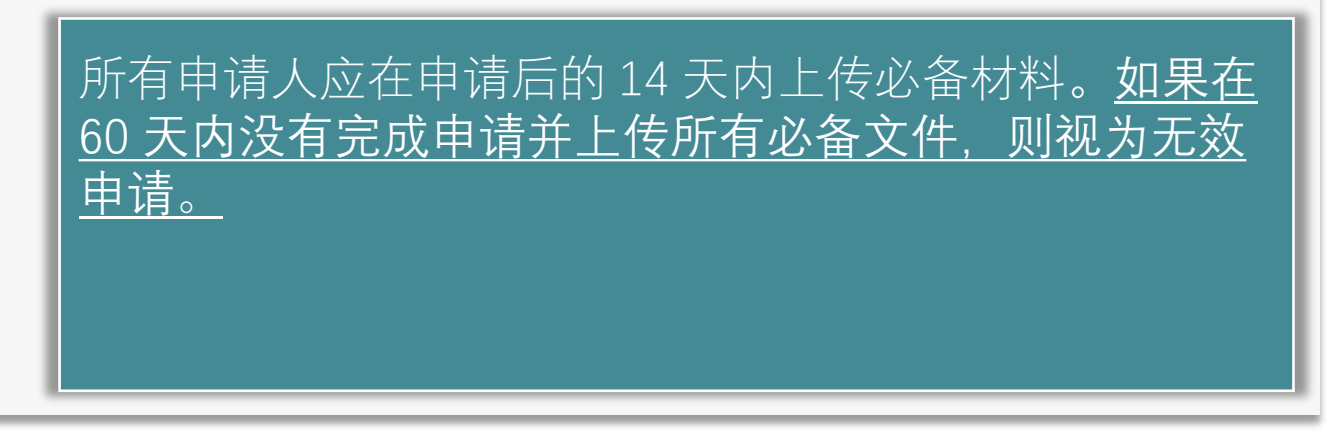

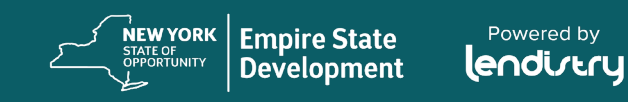

# 如何在门户中上传文件

## 说明

#### 第1步:选择一个文件类型,然后点击向下箭头展开所在文件夹。

| Please upload each document under the correspond                                                                                                    | ing category listed below.                                        |
|----------------------------------------------------------------------------------------------------|-------------------------------------------------------------------|
| If a document does not apply to your business, check the box marked N/A.<br>Banking information only needs to be provided by applicants who are approved for a gra | ant or applicants who want to show all status items as completed. |
| Application Certification                                                                                                    | COMPLETED                                                         |
| Government Issued Photo ID/ITIN CP565                                                                                                    | Pending                                                           |

**第2步**:单击"Browse"(浏览),在您的设备上找到文件。所有文件必须以 PDF 格式上传。

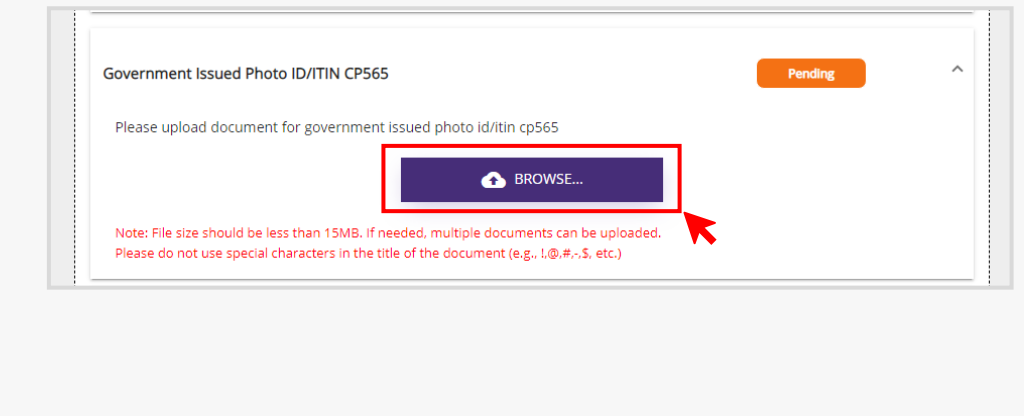

#### 第3步:

٠

• 如果您的文件有密码保护,请从下拉菜单中选择"YES"(是),然后输入密码。

48

|                  | New Documents              |                                                        |          |
|------------------|----------------------------|--------------------------------------------------------|----------|
|                  | S.No. Document Name        | Password Password (if required) <b>0</b><br>Protected? | Delete   |
|                  | 1 Government-Issued ID.pdf | Yes •                                                  | •        |
| 如果您的文件<br>码字段留空。 | 没有密码保护,请从                  | 下拉菜单中选择"NO"                                            | (否),然后将密 |
|                  | New Documents              |                                                        |          |
|                  | S.No. Document Name        | Password Password (if required) <b>(</b><br>Protected? | Delete   |
|                  | 1 Government-Issued ID.pdf | No V password 🗞                                        | •        |
| 单击"Upload I      | Documents"(上传文作            | 牛)完成上传。文件的                                             | 的状态将从    |
| PENDING" (       | 待处理)变为"COMPL               | _ETED"(已完成)。                                           |          |

| vernment issued Photo ID/ITIN CP565 *                                                                   |                                                                                      | Pending | - |               |                                                                                                    |                                                                                    |         |        |
|----------------------------------------------------------------------------------------------------|--------------------------------------------------------------------------------------|---------|---|---------------|----------------------------------------------------------------------------------------------------|------------------------------------------------------------------------------------|---------|--------|
| lease upload document for government iss                                                                | ued photo id/itin cp565                                                              |         |   | Plea          | se opioad document for government issued p                                                                                               | Hoto tontin tpass                                                                  |         |        |
| lote: File size should be less than 15MB. If need<br>lease do not use special characters in the title o | BROWSE ed. multiple documents can be uploaded. of the document (e.g., 1@,#-,S, etc.) |         |   | Piess<br>Prev | : File size should be less than 15MB. If needed, in<br>se do not use special characters in the title of the<br>Aously Uploaded Documents | ● BROWSE_<br>Utiple documents can be uploaded.<br>document (e.g., 1,@,#,:\$, etc.) |         |        |
| lew Documents                                                                                           |                                                                                      |         |   | Tit           | le                                                                                                    | Document Name                                                                      | Preview | Delete |
| S.No. Document Name                                                                                     | Password Password (if required) ()<br>Protected?                                     | Delete  | e | Gor           | vernment Issued Photo ID/ITIN CP565                                                                                                    | Government-Issued ID                                                               | ß       |        |
| 1 Government-Issued ID.pdf                                                                              | No V password                                                                        | Q Î     |   |               |                                                                                                    |                                                                                    |         |        |
|                                                                                                    |                                                                                      |         |   |               |                                                                                                    |                                                                                    |         |        |
|                                                                                                    |                                                                                      |         |   |               |                                                                                                    |                                                                                    |         |        |
|                                                                                                    | ▲ UPLOAD DOCUMENTS                                                                   |         |   |               |                                                                                                    |                                                                                    |         |        |
|                                                                                                    |                                                                                      |         |   |               |                                                                                                    |                                                                                    |         |        |

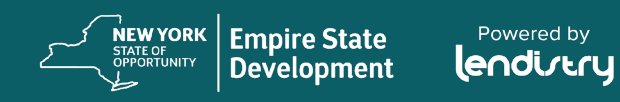

# 申请人认证 如何下载和填写表格

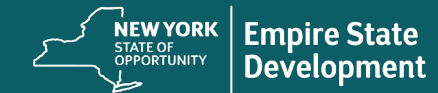

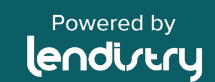

## 申请认证

## 什么是申请认证?

作为申请流程的一部分,您需要通过签署一份申请证明 来自我证明信息的准确性。

申请认证将以电子形式供下载和填写。签署的申请认证 是此拨款流程中的必要文件,需要上传到门户。

您可以通过以下两种方式完成申请认证:

- 1. 下载并签署电子证明, 或
- 2. 打印并手动填写表格。

点击此处下载或打印申请认证。

填写完申请认证后,将其上传到门户。

— 11. Applicant does not new any federal, state, or local taxes that remain due for any periods prior to July 15, 2020, arbies such outstanding labins: is covered by an appreced separatest plan, deferred plan, or other applicable agreement with the appropriate federal, state, or iscal taxing authority. NEW YORK STATE COVID-19 PANDEMIC SMALL BUSINESS RECOVERY GRANT PROGRAM independently owned and oparated, not dominant in its field, and employs one hundred or less penness. "More basiness "means a basiness in which in older in New Yerk State, transported in New Yerk State and Farmad or regioned to do basiness in New Yerk State, transported or hudgenediest and a colorad organization "means a color of the mean of the transported independent or a colorad organization" means a color of the mean well when the performance existence basiness based in New York State, base and the state in a color performance existence basiness based in New York (State Based) (2002-019-014). APPLICANT CERTIFICATION consistion with the New York Sour (2004) Simulation Small Radius as Boroway Goust Program ( Small Radius Van Sour (2004) Simulation Small Radius as Boroway Goust Program ( Tandada by Into State at New York Type Trans") and a arbitration of the New York State Library compared Tangaration (SML) (Finite Sectionary (TSP)). In underspin community, and approximation of the balance devinced application training the "Spatial", and state and approximation of the state of the state of the Spatial Tangene ("Tandada"), and the Spatial approximation of the Spatial end State State (Small State) (Small State) and State application (Small State) and Application (Small State) and and the Spatial and State State) and Application (Small State). The State State State State State (Small State) and Application (Small State) and Spatial and the State State (Small State) (Small State) and Application (Small State). The State State State State State (Small State) (Small State) and Application (Small State). The State State State State State State State State). The State State Aplicate has states (e) for equilized or up backness give analysis or program and/or the holder backness have have have a 2021 or any Harvine state holder (2005). States holder (2005) and the holder holder holder holder holder holder holder holder holder holders have have holder holder holder holder holder holder holder holder holders holder holder ho performance-related business located in New York State negatively impacted by COVID-1 and Safety Protocols (defined below), and having one handred or less full-time em 2. Application of a conversity subscription for all animum. Minor backware, and/or no cardin hydrogeneters via the subscription of the subscription of the subscription of the subscription of the subscription of the subscription of the subscription of the subscription of the subscription of the subscription of the subscription of the subscription of the subscription of the subscription subscription subscription subscription of the subscription of the subscription of the subscription of the subscription of the subscription subscription subscriptin subscriptin subscription subscription subscription subscripti outing this document (the "Application Certification"), the Applicant hereby certifies to all of the ing (please initial next to each of the certifications below): \_\_\_1. The undersigned signatory; (a) is a day authorized owner and representative of Applicant; (b except to the extent Applicant is a cooperative business entity, helds at least 20% of the outstanding enversible interest in definition and in the fast and short to make the contributions. Bate it receives any grant award funds under this program ceases to operate permanent applicant may be negared to return all or any portion of such grant award funds. rant arithmediadees that Landistry may sarily such information based on the inform decumentation provided by Applicant, including, without limitation Applicant's bank statements and other financial documentation. Applicant has experienced, and can and will provide satisfactory woldence of, bass of pross-reseipts as a must of the COM0-3B panelines, are compliance with COM0-3B handh and Marly Portsonia, Micharinautian I adjustical basiness confidentias, interruptiona, conjectures COM0-3B handh and Safely Notocols<sup>2</sup> means any resolution imposed on the operation of basiness by secondly or der 1216 of 2003 and by the Generom of the Safe, and any ensisting to subsequent excellen-der the safe of the safety of the safety of the safety of the safety of the safety of the anginary monitorisms to the COM0-3B pandenic, or any others tanker, *ni*, *ne* mplation imposing the safety on the operation of basiness in response to COM0-3B. \_\_\_\_13. Applicant's basiness is currently operational and Applicant is not restricted by any state, local or other agency mandate. 2. Applicant represents, warrants, and agrees that it has the full authority to make the certification ExactInde, grant funds will only be used to cover one or more of the following COVID-19-existed represents increment by Applicate therease Marins 1, 2020 and April 1, 2021: (a) parellication: (b) commencial rest or mangage payments for property located in the State, secularing any commencial and granting without taxes associated with a small bushness location within the State; (d) inserverse context; pplicant acknowledges and agrees that the State, ESD, and/or Lendistry each reserves the right a demand the return of all or any portion of the grant funds if any of the certifications made erein are determined to be fulse or not adhered to. Brighten best operation of the section of the section of the Section of the Sectio of the Section of the Section of the Section of the Section Applicant acknowledges and agrees that it will cooperate with and provide such information as is transmathy requarated by the Stars, 530, Lendairs, and/or either of their acturbade designees, licitading, without limitation, for the parginase of conducting a forgram compliance review. Such acquired many include, without limitation, *pgggggggggggg* and other information regarding *Registeric Values activities and of transmitsi information*. (d) intravance entri: (e) antity mans, inducing interfactors, and in conditioning: (f) provide the second second secon 5. Applicant acknowledges that the State, ESD, Lendistry, and/or either of their authorize Bacignees, may publicly release information regarding any attimate grant award, includin imbed to, Applicant's name, address, business activities, aware(s) information, and gra amount. Applicant hereby authorizes the State, ESD, Lendistry, and either of their a signees to make such public statements regarding Applicant for purposes of the foregoing plicant advansingless that the State and ESD are subject to the New York Freedom or marktine Law and any information within its catabilg and/or control may be subject to 5.1 If averable, no partices of the guest funds will be used for any parpuss start than these listed is Section 5.1 also: spacefundly, no particular of any averable guest bushwill bis used in respire or pay does any partices of a lass obtained through a biseard COMD 5.0 reliable guesting for business all or any partices of oper funds one and the any manufacture approxes. But Battare my biol the undersigned, Applicate, rendro any active through a biseard any partice approxes. But Battare my biol the undersigned, Applicate, rendro any active through application partices and the start my biol the undersigned. Applicate, rendro any active through application partices and the start of partices of france. Applicant represents and warrants that Applicant meets all of the eligibility requirements for a grant award sadar the Pogness, biolaring, but not limited to, that Applicant meets the definitions opportunition.<sup>15</sup> "Second Business" means a business which is variable in here Wrich State, incorporated is Here York State and Scenard or registered to do business in Here York State, in 10. Applicant is in substantial compliance with applicable federal, state, and local laws, regulations, codes, and requirements. Application Certification New York State COVID-33 Pandemic Small Backwan Recovery Grant Program Deven 3 of D Application Certification New York Sate COVID-39 Pandemic Small Backness Recovery Grant Program S6. Applicant acknowledges and agrees that Applicant is not one or deemed ineligible to reache a grant under the Program:
 (a) a nen-profit organization;
 (b) a church or other religious institution;
 (c) a grammend-numed entity or elected efficial office; ncluding without limitation for the purpose of compliance with federal, state, or local laws and 21. Applicant acknowledges that the State, ESO, and landsity are relying on these or regarding the use of potential funds, huminess eligibility, onner information as information for both the Applicant and in conversity. Applicant makes these certification faith, pajing gog goggeggt the Applicant's business activity. a business primarily engaged in political or lobbying activities;
 a business that received one or more awards pursuant to the SBA Restauran Revitalization Grant Program; nemizazano unite rugarin; (1) a landino e other passive real estate business; (2) a basivess or enterprise that is engaged in any activity that is illegal under federal, grapp or local law; and/or (1) any other industry or business type as specified by ESD. 22. Applicant certifies and agrees: (a) that all representations, warranties, certifications, i A approach centrals and agrees (a) that all representations, waverarise, centralisations and approach approach and approach approach ap No owner of greater than 30% of the equity interest in Applicant; (a) has within the prior these (3) years been convicted of or had a circl jodgream rendered against auch owner, or has had commenced any from of paroie or production (including production before jodgream), for (s) commission of fluator a criminal offense in connection with statisting, attempting to adata, or preforming a paulic fiberar, state or inclusion (contamption used as a state state). islation of federal or state sensory transations or contrast under a public transaction (1) induction of federal or state sent-trust or processment statusts, or (1)) commission of mbazzlessent, theft, forgery, brillery, faisfication or destruction of records, making fais-themanets or provident states over Date sivily charged by a government entity, (federal, state or local) with commission of any of the offenses enumerated in subparagraph (a) above. Title 38. Applicant represents and warrants that any and all demographic information (to the extent Applicant has elected to provide such information), including, if applicative, information with respect to oursers' socially and economically disadvantaged status, and any other information provided by Applicant in its application regarding the oursership of Applicant, is true and accurate. FIN 6755N BOTTIN B Applicant Business Name 9. Applicant has not and will not apply for or receive any other grant through or under the Prog Applicant Business Address Applicant agrees that it more than one award is issued to Applicant, then one o voidable at the discretion of the State. ESD. Lendistry, and/or their designees. 20. Applicant acknowledges that Applicant's eligibility for the Program and any grant av cart's application for a grant award under this Program. Applicant further affirms that the turn information it will provide in connection with the Program is identical to the tax return tai information tai will provide in consection with the Program is identi-tian formation tailering the the internal Revenue Service. Applicant understa and agrees that tendistries as the State and EDS third party designers to the Regram, and the State and its activities and regressionatives, including without share such tax and other information with local, gging and federal surtoria Application Certification New York State COVID-19 Pandemic Small Business Recovery Grant Program

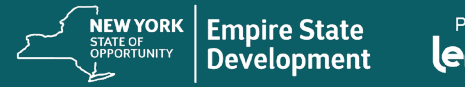

Powered by

# 下载并填写电子申请认证

### 说明

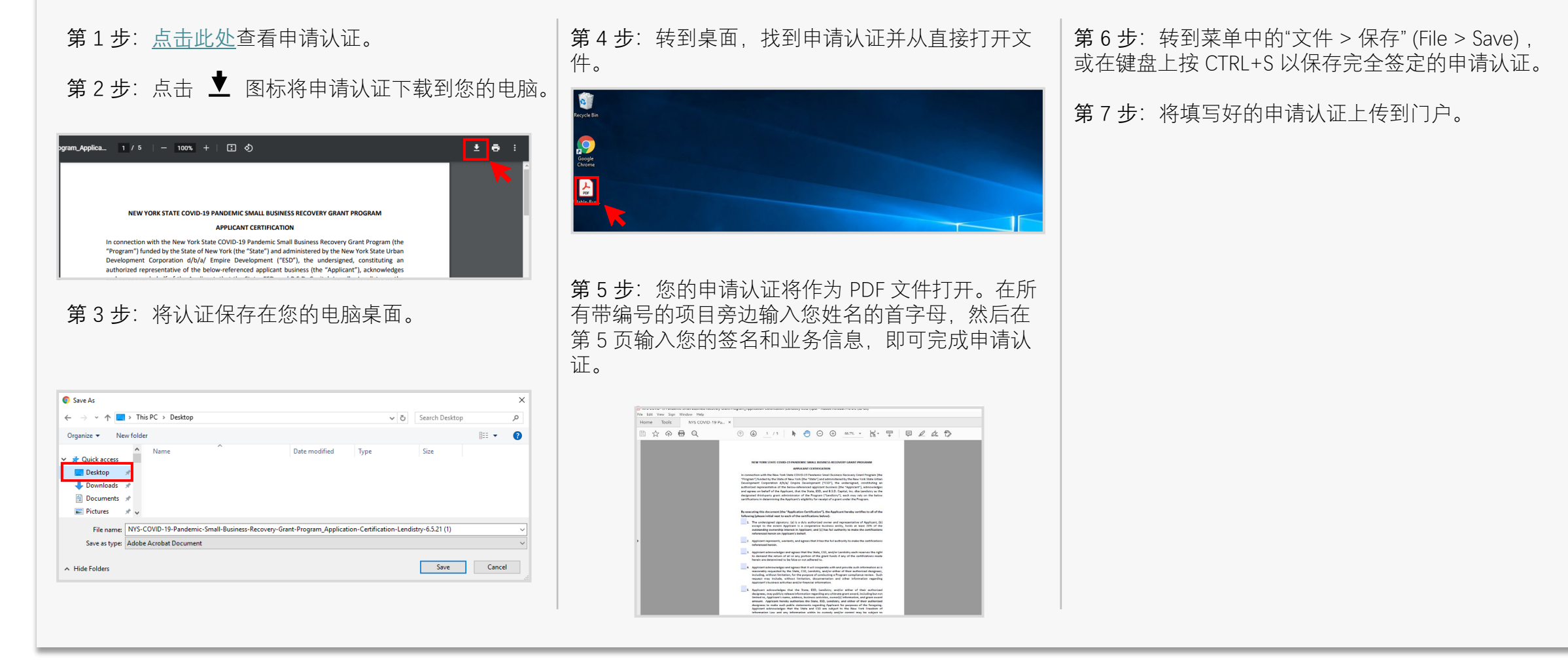

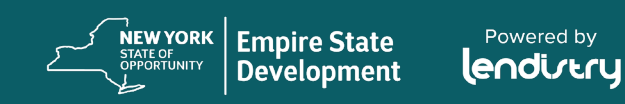

# 打印并手动填写申请认证

### 说明

- 第1步:<u>点击此处</u>查看申请认证。
- 第2步:点击打印机图标,打印申请认证。

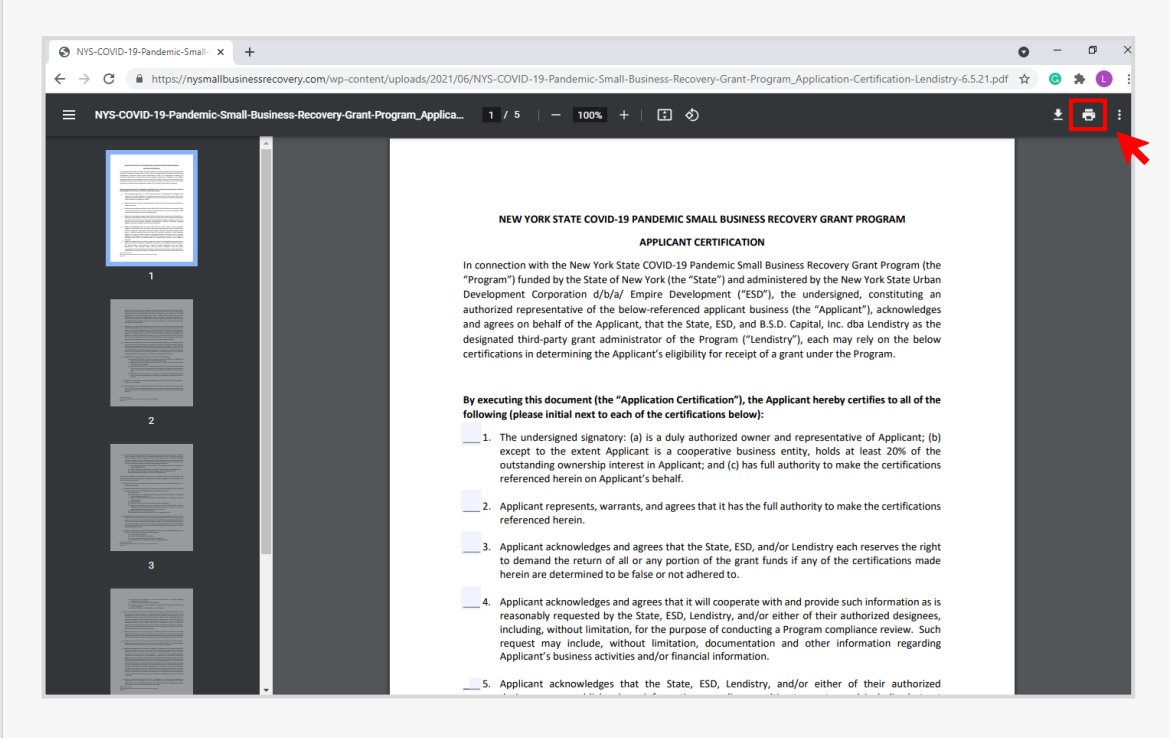

第3步:请用深色钢笔填写申请认证,字迹要清晰。

第4步: 扫描已填写好的申请认证并将其上传到门户。

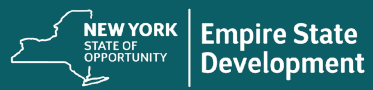

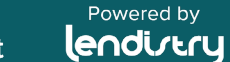

# 关联您的银行信息 (仅当您获得拨款批准时才需要)

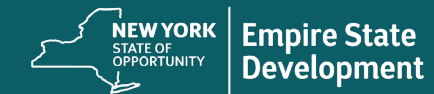

Powered by

# 如何在门户中关联您的银行信息

Lendistry 使用第三方技术 (Plaid),将来自美国任何银行或信用合作社的 账户连接到类似 Lendistry 门户的应用程序,从而实现 ACH 转账。未经 您的允许,第三方不会共享您的个人信息,也不会将其出售或出租给外 部公司。在 Plaid 上(或通过 Plaid)使用个人信息应遵守 Plaid 的最终用 户隐私政策 (<u>https://plaid.com/legal/#end-user-privacy-policy</u>)。Lendistry 通过这项技术来验证和审核您的银行对账单。首选这种银行验证方法, 但是可能不被接受,包括您的银行机构无法通过提供商获得服务。这种 情况下,您可以使用其他方法来验证您的银行账户。

如何通过 PLAID 在 LENTISTRY 门户中验证银行账 户

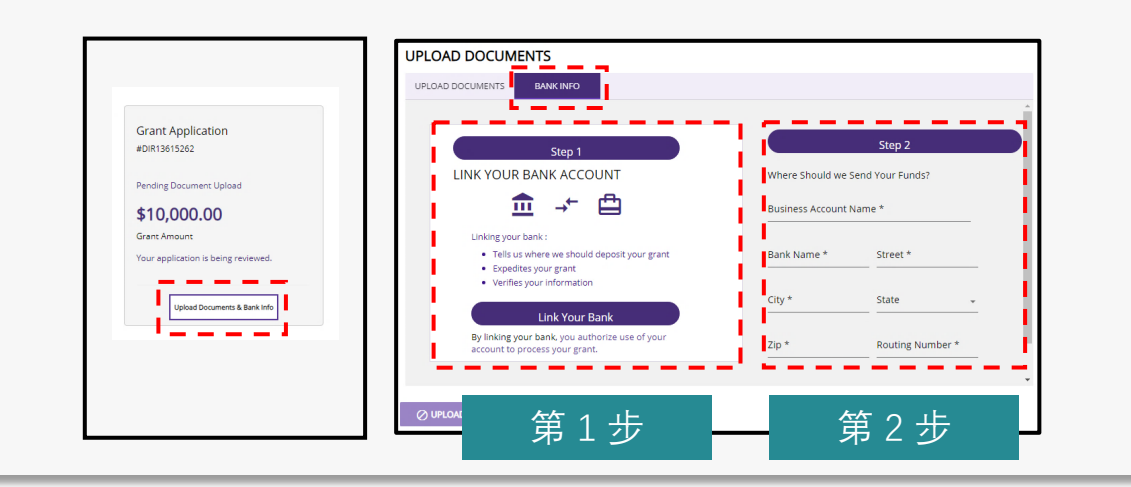

#### 第1步

- 请点击"Link Your Bank Account"(关联您的银行账户), 打开 Plaid 窗口。
- 在 Plaid 窗口中点击"Continue"(继续),找到您的银行机构。
- 登录您的网上银行账户,并将其连接到 Lendistry 门户。

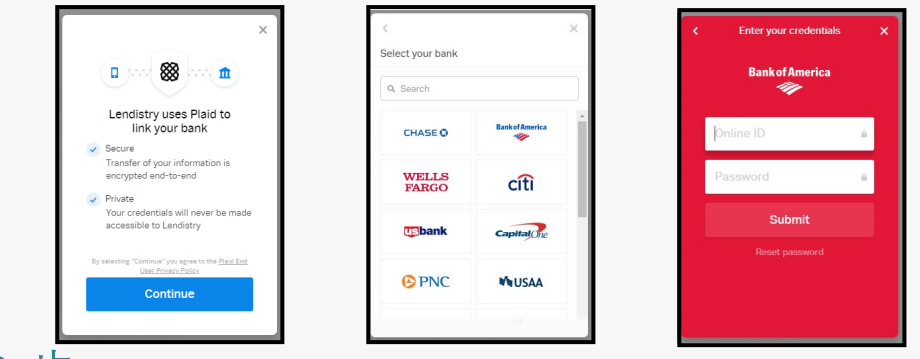

#### 第2步

无论采用什么验证方法,都必须完成此步骤。

- 输入您的银行信息。
- "Business Account Name"(企业账户名称)字段<u>并非</u>账户类型。
   该字段是指您的账户名称,必须为企业名称,并且与银行对账单中
   列出的一致。
- 如果您的企业是独资企业,则银行账户必须仍为企业支票账户,<u>并</u>
   <u>日</u>与您的姓名或 DBA 一致。

54

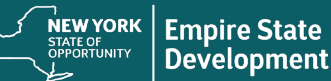

## 商业银行账户

- 您的申请到了最终批准环节,需要您提供<u>商业银行账户</u>接收拨款资金。
  - 商业银行账户必须与您的申请表和银行对账单中所列的商业名称相符。
  - 如果您的企业是独资企业,则银行账户必须仍为企业银行账户, 并且与您的姓名或 DBA 一致。
- 不可使用个人银行账户作为您的商业银行账户。本规定无例外情况。
   如果申请人没有商业银行账户,我们强烈建议申请人开设一个商业银行账户,以满足本计划的要求。
- 如果没有商业银行账户,则无法继续处理申请,并且存在申请被判 定为不符合资格的风险。

如果您没有商业银行账户,您该怎么做

如果您没有商业银行账户,我们建议您开设一个商业银行账户,以满足 本计划的要求。请与您当地的银行联系,或与您信任的金融顾问协商, 以开设账户。以下金融机构已表示愿意与计划申请人合作。此名单未包 含所有机构,也不表示对所提及的任何金融机构的认可。

- 1. Ponce Bank <u>地址</u>
- 2. Spring Bank <u>地址</u>
- 3. Carver Bank <u>地址</u>
- 4. 社区发展金融机构 (CDFI) 信用社
  - Alternatives Federal Credit Union <u>地址</u>
  - Brooklyn Cooperation Federal Credit Union <u>地址</u>
  - Lower East Side Peoples Federal Credit Union <u>地址</u>
  - Neighborhood Trust Federal Credit Union <u>地址</u>
  - Syracuse Cooperative Federal Credit Union <u>地址</u>
  - New Covenant Dominion Federal Credit Union <u>地址</u>
- 5. 独立银行家协会 (Independent Bankers Association) <u>地址</u>

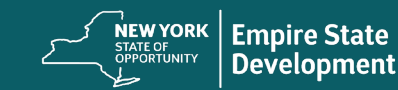

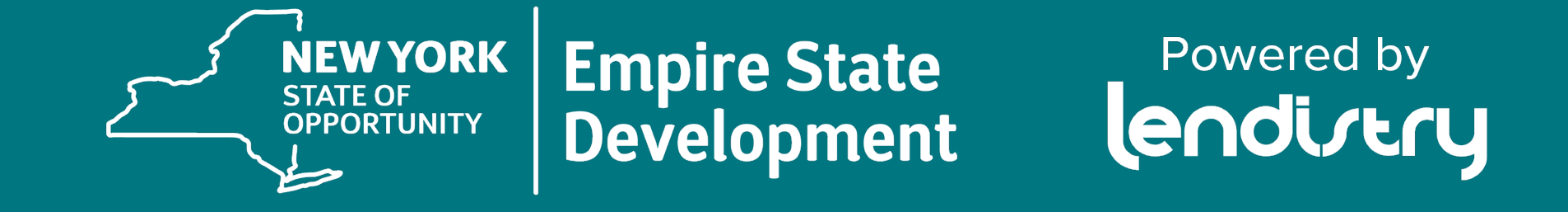

如需获取关于申请和语言的援助,请拨打电话 877-721-0097 或访问 <u>www.nysmallbusinessrecovery.com</u>。